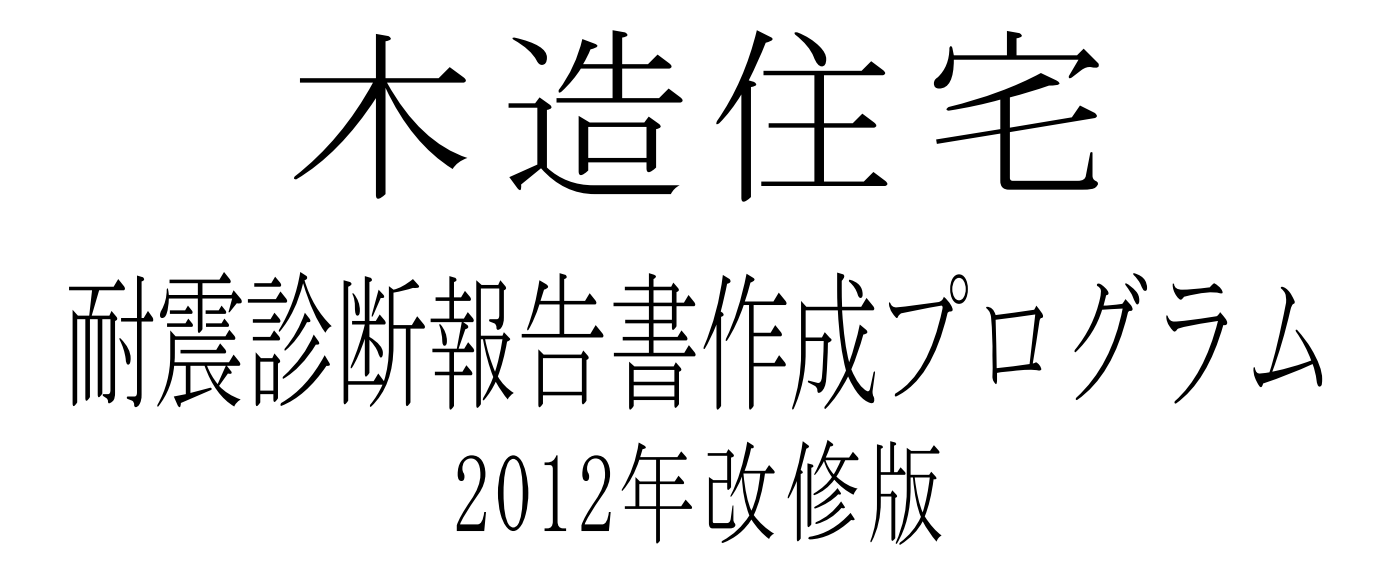

日本建築防災協会の一般診断による方法に準拠

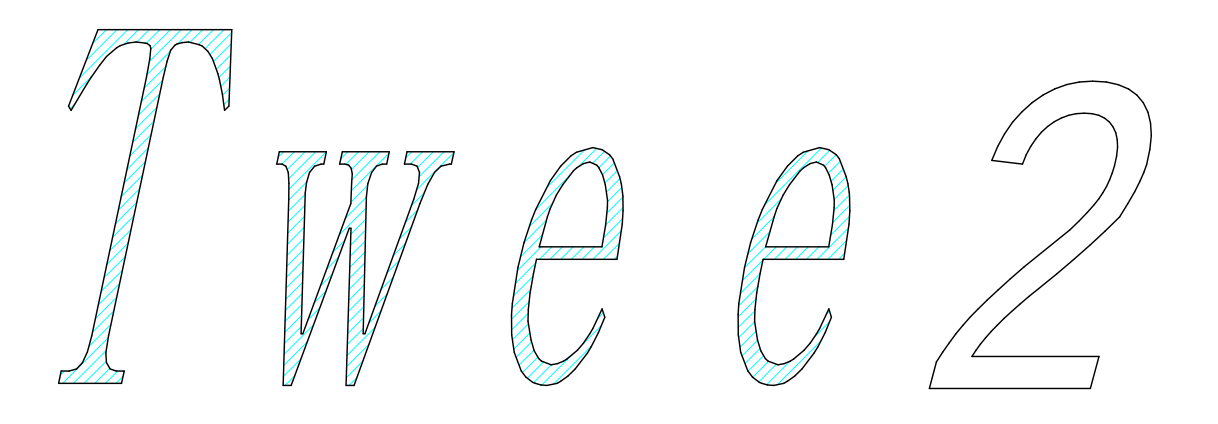

Ver1.21

#### はじめに

このソフトは、日本建築防災協会の一般診断による木造住宅の耐震診断2012改訂版に準拠した 木造住宅の耐震強度計算ソフト(シェアウエアー)です。

主な特徴は、

- 1. JWWに近い操作方法で平面入力を行うとリアルタイムで評点を計算します。
- 日本建築防災協会の、「一般診断による木造住宅の耐震診断プログラム」(以下WEE)形式で データを入出力可能です。
   2012改訂版 Wee2012 形式(Ver1.2.0対応)
- 3. 精算法による必要耐力求め方に対応
- 4. 重心、剛心から壁配置低減係数を計算できます。
- 大きさの入力は、モジュール単位ではなくミリ単位で入力可能 建物の形状の入力は、四角や、直角三角形に分解して入力します
- 6. N値計算と、同等の計算を行いそれぞれの柱に必要な金物を算定します
- 7. 降雪時対応(積雪深さを設定することにより、通常時と降雪時を同時計算し評点を算定)
- 8. 現状診断と複数の補強案を検討可能

#### ソフトウエアの入手先

Vector Twee2 http://www.vector.co.jp/soft/winnt/business/se507558.html

旧バージョン

Vector Twee http://www.vector.co.jp/soft/winnt/business/se448382.html

インストール方法

TweeSetupファイルを実行してインストールしてください 通常のインストールフォルダーは、"C:¥TomService¥Twee¥"になります 設定や、一般項目のデータなどはこのディレクトリー内にファイルとして保存されます

圧縮ファイルの中身

| Twee2.exe        | 実行ファイル本体 |
|------------------|----------|
| Twee2.chm        | ヘルプファイル  |
| TWEE2操作マニュアル.pdf | このドキュメント |
| 一般A.tw2          |          |
| 一般 B.tw2         | サンプルファイル |
| 一般 C.tw2         |          |
| sample.tw2       |          |

その後、ユーザー認証を行ってください。 PC1台に付1ライセンス必要で1台ずつユーザー認証を行う必要があります ユーザー認証を行わないと保存の操作ができなくなっています。

アンインストール方法

プログラムの追加と削除からTweeを削除してください

- 目 次 -

| 1. 表示画面説明                           |                                       | -P2-  |
|-------------------------------------|---------------------------------------|-------|
| 2                                   |                                       |       |
| 2.1 プチクロックメニュー                      |                                       | -P4-  |
| 2.2 キー操作                            |                                       | -P5-  |
|                                     |                                       |       |
| 3. データ入力                            |                                       |       |
| 3.1 基本入力フロー                         |                                       | -P8-  |
| 3.2 現状診断入力                          |                                       | -P9-  |
| 3.3 補強設計入力                          |                                       |       |
|                                     |                                       |       |
| 4. 動作モード説明                          |                                       |       |
| 4.1 AUTOモード                         |                                       | -P12- |
| 4.2 通り芯モード                          |                                       | -P13- |
| 4.3 面積入力モード                         |                                       | -P14- |
| 4.4 耐力壁入力モード                        |                                       | -P15- |
| 壁設定ダイアログBO                          | X詳細                                   |       |
| プチクロックメニュ                           | ー編集機能(耐力壁入力モード時)                      | -P18- |
| 開口部等表示記号一                           | 覧<br>見                                |       |
| 4.5 通し柱入力モード                        |                                       | -P20- |
| 4.6 削除モード                           |                                       | -P21- |
| 4.7 移動モード                           |                                       | -P22- |
| 4.8 選択モード                           |                                       | -P23- |
|                                     |                                       |       |
| 5 他のソフトとの連携                         |                                       | Daa   |
| 5.1 JWW図面出力                         |                                       | -P26- |
| 5.2 WEEファイル出力                       |                                       | -P30- |
|                                     |                                       |       |
|                                     |                                       |       |
|                                     |                                       | -P32- |
| 0.2 ノナイルを開く<br>6.9 ファイルを促左          |                                       | -P32- |
|                                     |                                       | -P33- |
| 651 — 岘佰日入力(建物)                     | 夕                                     |       |
| 6.5.9 一般百日入力(建物)                    | 石 你 寺 )<br>什 垟 笙 )                    | -P35- |
| 6.5.2 般項日八刀(建初)<br>6.5.3 一般項日入力(計算) | 山 (本 寺 )<br>ち 注 笑 そ の 仙 設 定 )         |       |
|                                     |                                       | -P37- |
|                                     |                                       |       |
| 6.8 90度回転                           |                                       | -P40- |
| 6.9 万換モード切萃                         |                                       |       |
| <ol> <li>5.10 ユーザー承認</li> </ol>     |                                       | -P40- |
| 6 11 ×=バー「ファ                        | イル                                    |       |
| 6.12 メニューバー「編集                      |                                       | -P41- |
| 6.13 メニューバー「ヘル                      | ・<br>プ I                              |       |
| 6.14 メニューバー「動作                      | 2 2 2 2 2 2 2 2 2 2 2 2 2 2 2 2 2 2 2 | -P42- |

# 1:表示画面説明

#### 1. 表示画面説明

Twee2を起動すると、次の画面が現れます

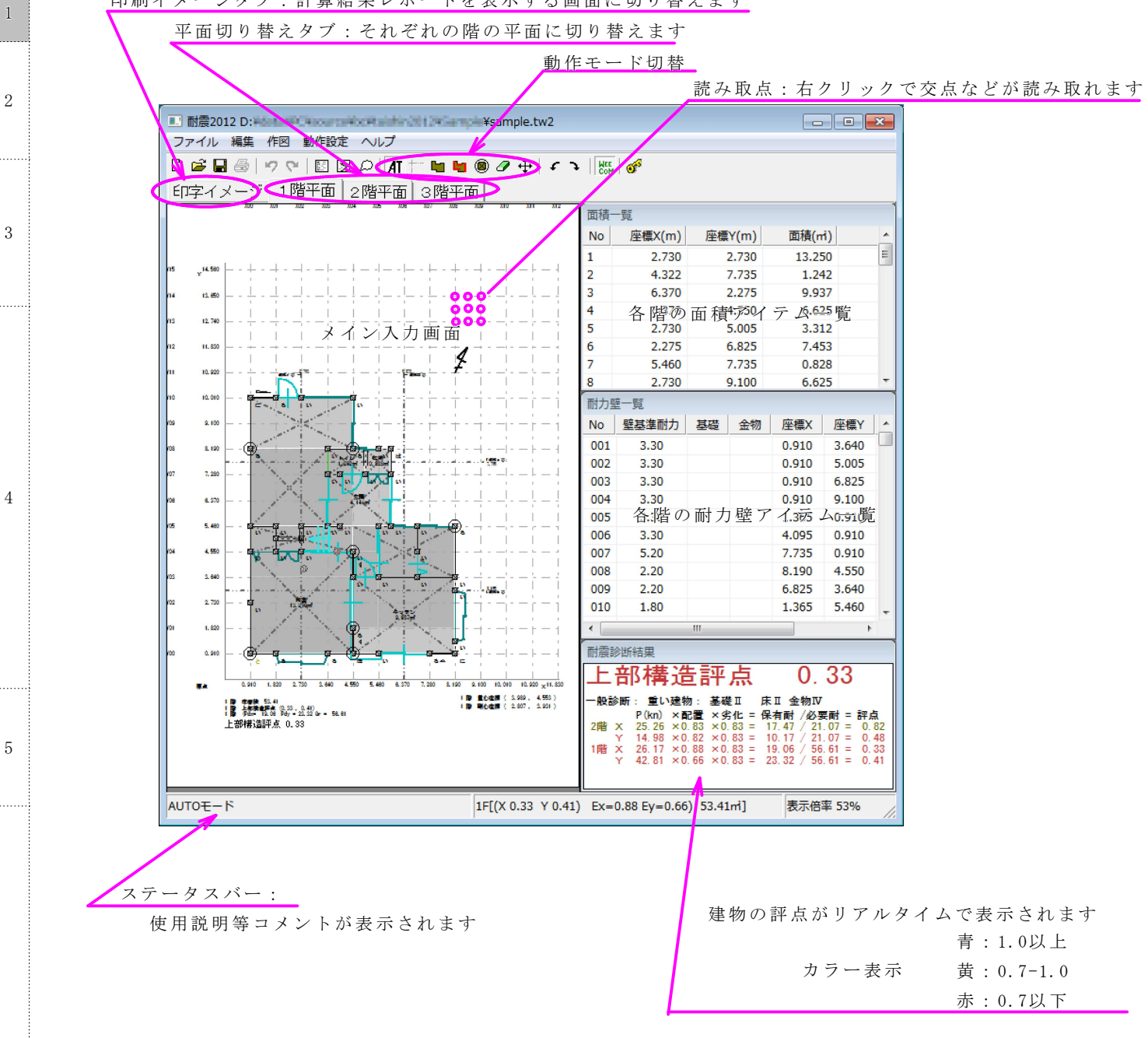

印刷イメージタブ:計算結果レポートを表示する画面に切り替えます

メイン画面:建物形状や、耐力壁の入力を行います。(報告書第4面と同じレイアウトです) 基本的な操作方法は、できるだけJWWに近づけております

> 両ボタンドラグ操作による画面の拡大操作がコマンドの途中でも可能 右ボタンによるポイント読み取り 線種変更と同等の操作で壁強さ倍率をコピー

プチクロックメニューによる操作

## 2:操作説明 (マウス・キーボード操作)

2.1 プチクロックメニュー

Jwwのクロックメニューの機能縮小版のような物で、方向は、8方向、AM、PMの区別もありません

それぞれの方向は、以下のように呼ぶようにします。また、連続する2つのエリアを同じメニューに割り当てて 以下のような場合もあります

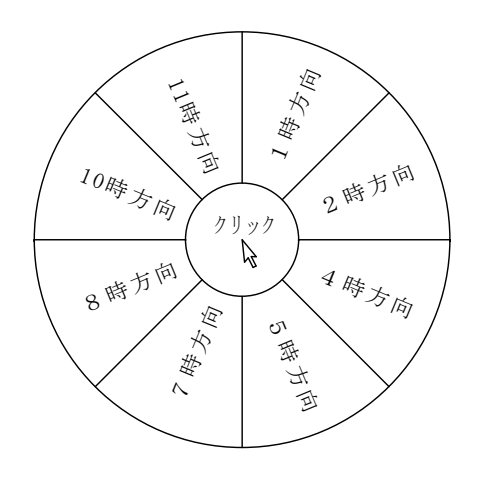

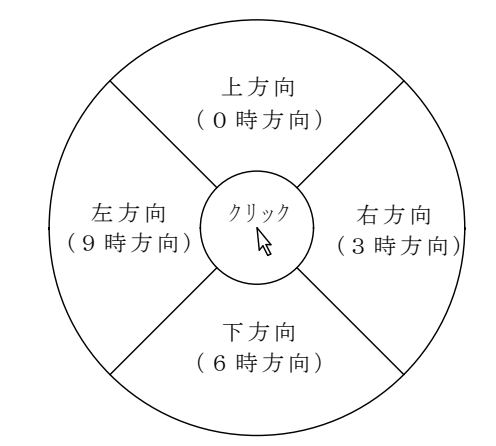

#### 読み取り点について

1

2

3

4

5

読み取り点とは、以下の条件の点で、

基本的にマウスの右ボタンクリックで座標を読み取ることが可能です

- 1. 通り芯アイテムと、通り芯アイテムの交点
- 2. 通り芯アイテムと面積アイテムの辺の交点
- 3. それぞれの面積アイテムの頂点
- 4. 耐力壁アイテムの両端の点

(※耐力壁どうしの交点は、読み取りません)

それ以外に、マウスの右ボタンのドラグ操作により以下のような点も読み取ることが可能です

#### 2点間中央選択(中間点)

右ボタン右方向ドラグ

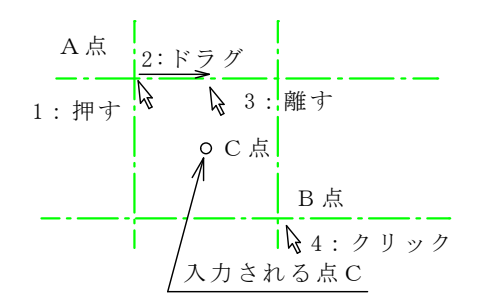

A点、B点を指定し、その中央の点Cを入力する機能

Rボタンを読み取り点(A点)上で押す
 押したまま3時方向にドラグ
 "中間点"と表示されたらRボタンを離す
 B点をRボタンでクリック

6 オフセット

右ボタン下方向ドラグ

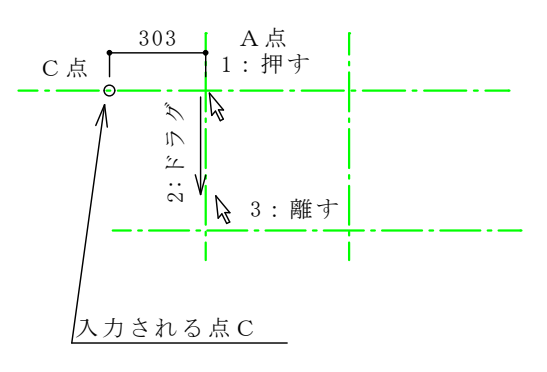

A点からの指定した距離離れた点を入力する機能

 Rボタンを読み取り点(A点)上で押す
 押したまま6時方向にドラグ
 オフセット"と表示されたらRボタンを離す
 オフセット入力ダイアログが現れるので、 A点からの距離を入力する

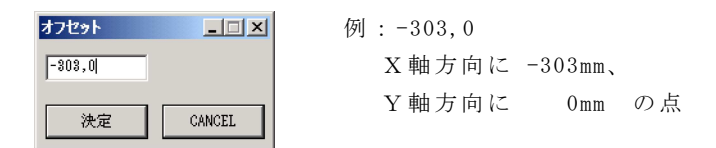

### 2.2 キーボード操作

メイン入力画面での基本的なキーボードの操作方法

| 表示倍率変更          |                              |   |
|-----------------|------------------------------|---|
| [Page Up]       | 10% 拡大                       |   |
| [Page Down]     | 10%縮小                        |   |
| [Home]          | 全画面表示(全体が見えるように縮小表示)         | 3 |
| 表示位置変更          |                              |   |
| [ ↑ ]           | 拡大表示時 現状より上の部分が見えるように表示場所を変更 |   |
| [ ↓ ]           | 拡大表示時 現状より下の部分が見えるように表示場所を変更 |   |
| $[\rightarrow]$ | 拡大表示時 現状より右の部分が見えるように表示場所を変更 |   |
| [←]             | 拡大表示時 現状より左の部分が見えるように表示場所を変更 |   |

### アイテム移動

| (入力中に                     | 記入スペースが足りなくなった場合や印刷位置の調整に使用できます) |
|---------------------------|----------------------------------|
| [↑]+[Shift]               | 全てのアイテムを0.5モジュール上に移動             |
| [↓]+[Shift]               | 全てのアイテムを0.5モジュール下に移動             |
| $[\rightarrow] + [Shift]$ | 全てのアイテムを0.5モジュール右に移動             |
| [←]+[Shift]               | 全てのアイテムを0.5モジュール左に移動             |

| 診断パターンの | 変更                                          |
|---------|---------------------------------------------|
| (診断パタン  | /を変更前に計算方法等を設定してから行ってください)                  |
| [F5]    | 診断パターンを「現状診断」に変更 ※補強設計は現状診断を先に入力してから行ってください |
| [F6]    | 診断パターンを「補強設計1」に変更                           |
| [F7]    | 診断パターンを「補強設計2」に変更                           |
| [F8]    | 診断パターンを「補強設計3」に変更                           |

診断パターンのコピー

| (補強設計中       | コに別の補強パターンをコピーしてアレンジしたり、診断時の状態に戻す事が出来ます) |
|--------------|------------------------------------------|
| [F5]+[Shift] | 現在の診断パターンに「現状診断」の状態をコピーする                |
| [F6]+[Shift] | 現在の診断パターンに「補強設計1」の状態をコピーする               |
| [F7]+[Shift] | 現在の診断パターンに「補強設計2」の状態をコピーする               |
| [F8]+[Shift] | 現在の診断パターンに「補強設計3」の状態をコピーする               |
|              |                                          |

2

1

4

5

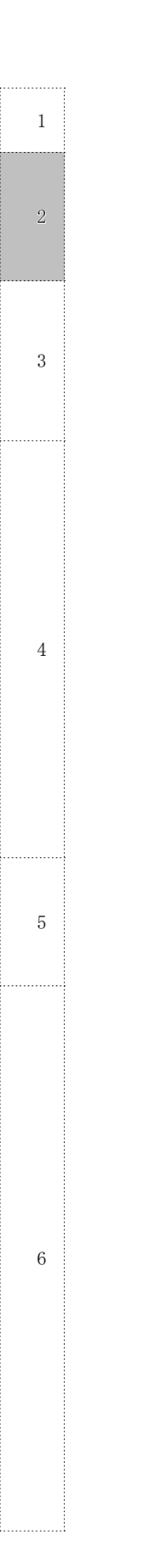

3:データ入力

3.1 基本入力フロー

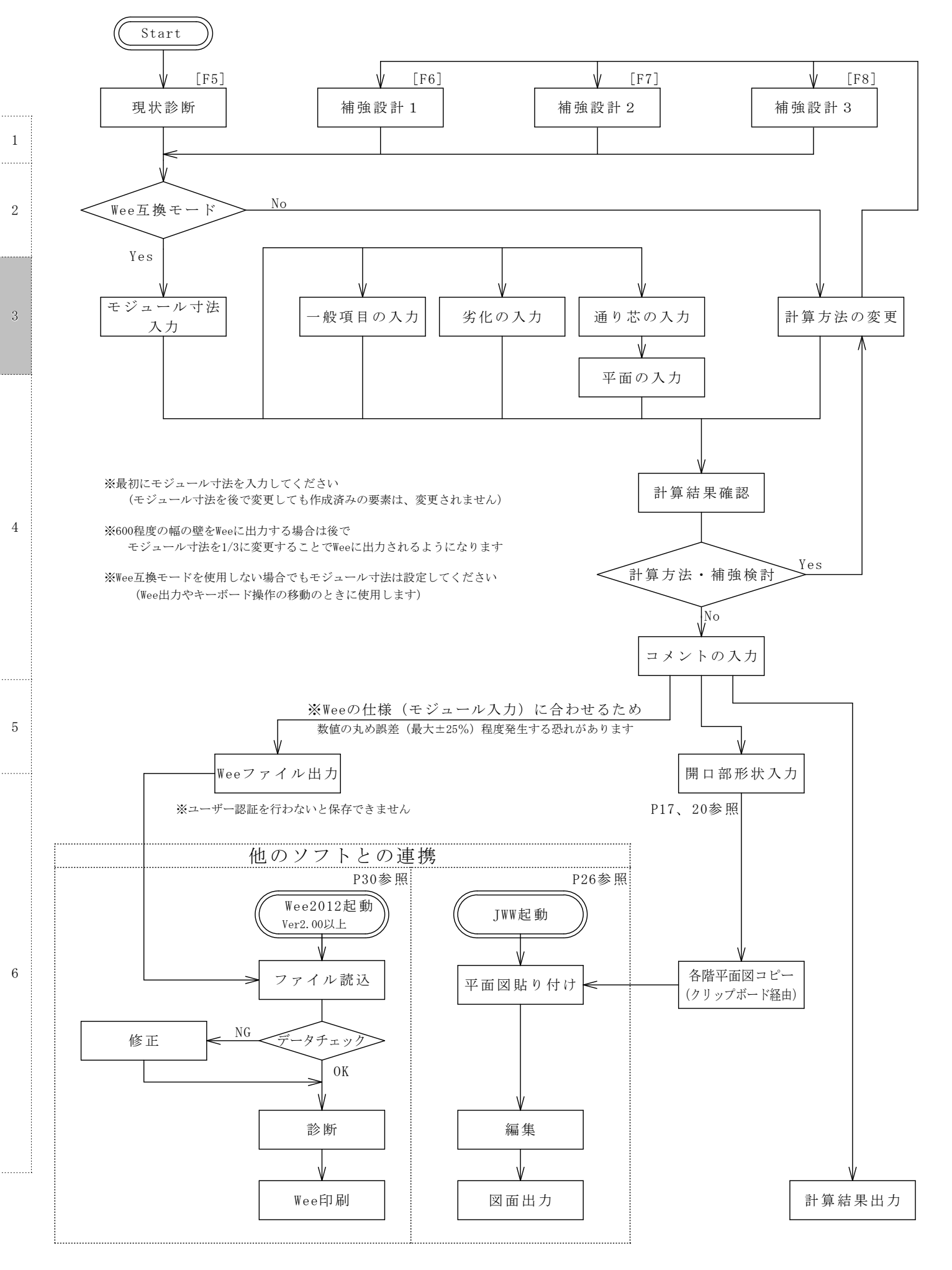

### 3.2 現状診断入力

3.2.1 入力の簡単なWee互換モードについての解説

Twee2を起動すると 初期設定 910mmモジュールで通り芯が表示されます モジュール寸法を変更したければ「一般項目設定」->「建物仕様等」のタブを開き変更してください 6.5.2参照

1

2

4

5

6

建物仕様等のページでは まず建物仕様や基礎仕様など計算に影響の有る項目を設定します

#### 基本的な図面の入力手順は

まず、間取りを入力します 通り芯の交点とその中間点が読み取点に成るので右クリックで指定してください

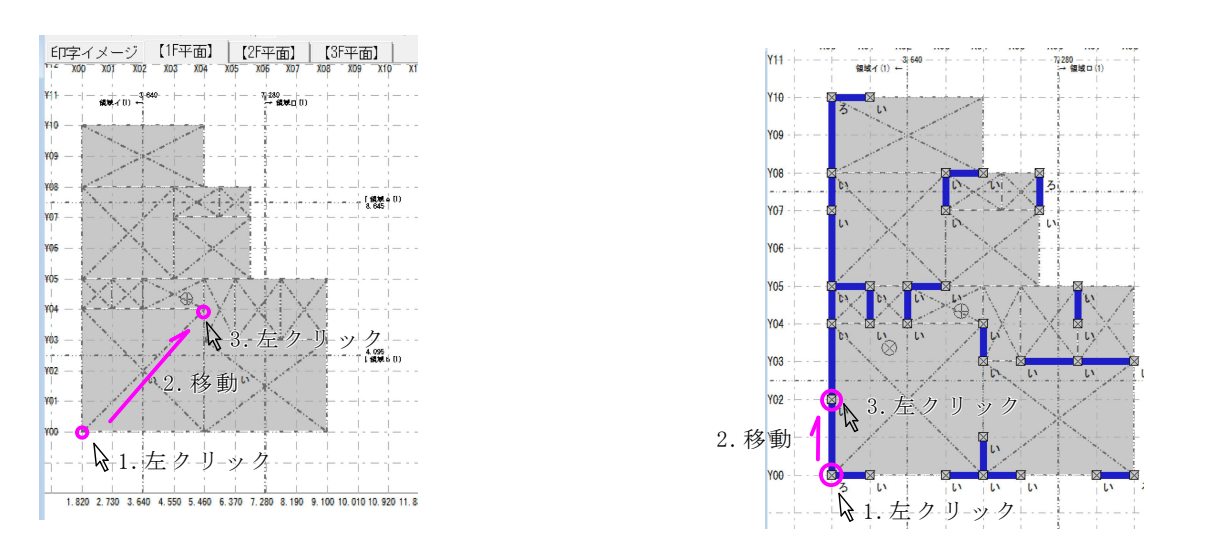

それぞれの軸に平行でないものは、面積成分に成るので格部屋の対角の位置を右クリックで入力 軸に平行なものは壁になるので壁の両端を右クリックで入力します (最初は、不明壁になります)

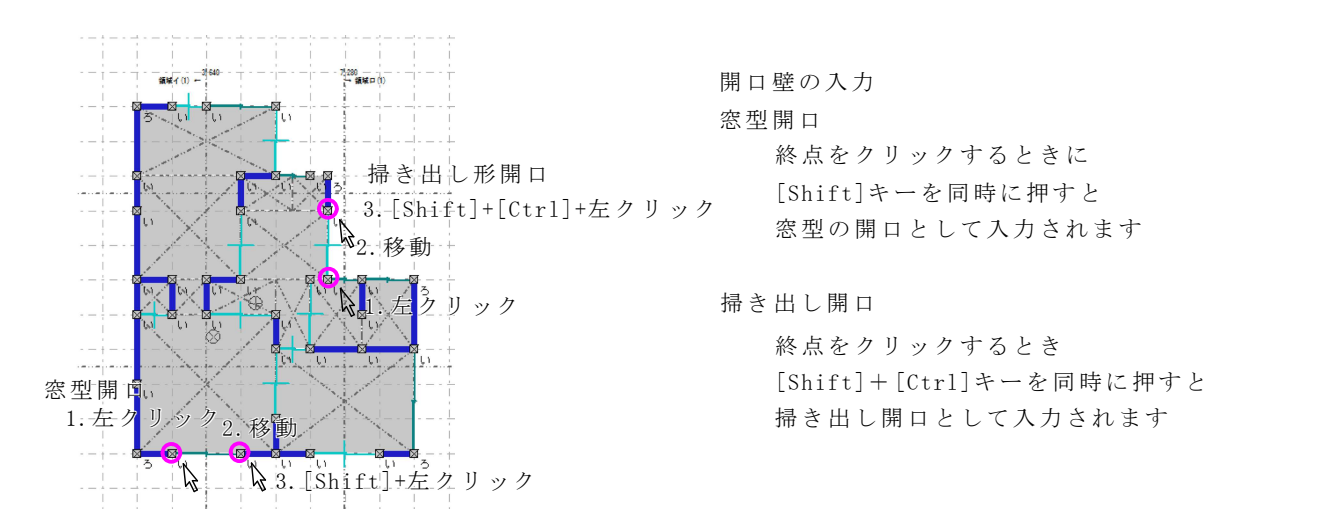

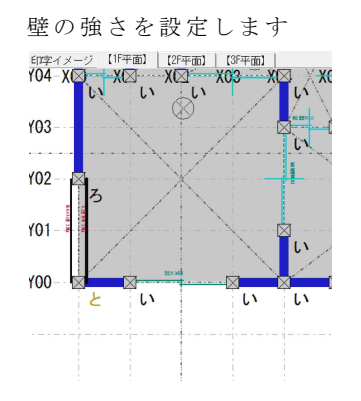

設定したい壁を左クリックで「壁設定」ダイアログが現れるので詳細を設定します 設定後の壁を左7時方向ドラグで属性を取得し左5時方向ドラグでコピーできます

同じ強さの壁をコピーして設定してください 全ての壁の強さを設定し、劣化事項を入力すれば診断完了

あとは、評点に関係のないコメント等の入力を行い 印刷イメージのタブで印刷すれば耐震診断は完了です モジュール以外は、いつ変更してもあまり影響がありません 自由な順番で入力してください

-P9-

### 3.3 補強設計入力

現状診断入力後、補強設計を行う場合

計算方法その他設定から 診断パターンを補強設計1にし、計算方法その他を設定します

劣化事項などを設定し

メイン入力画面に戻ると、現状診断の状態がコピーされているので、壁等補強箇所を設定 リアルタイムで重心剛芯・評点が計算されます。バランスを確認しながら補強設計が行えます

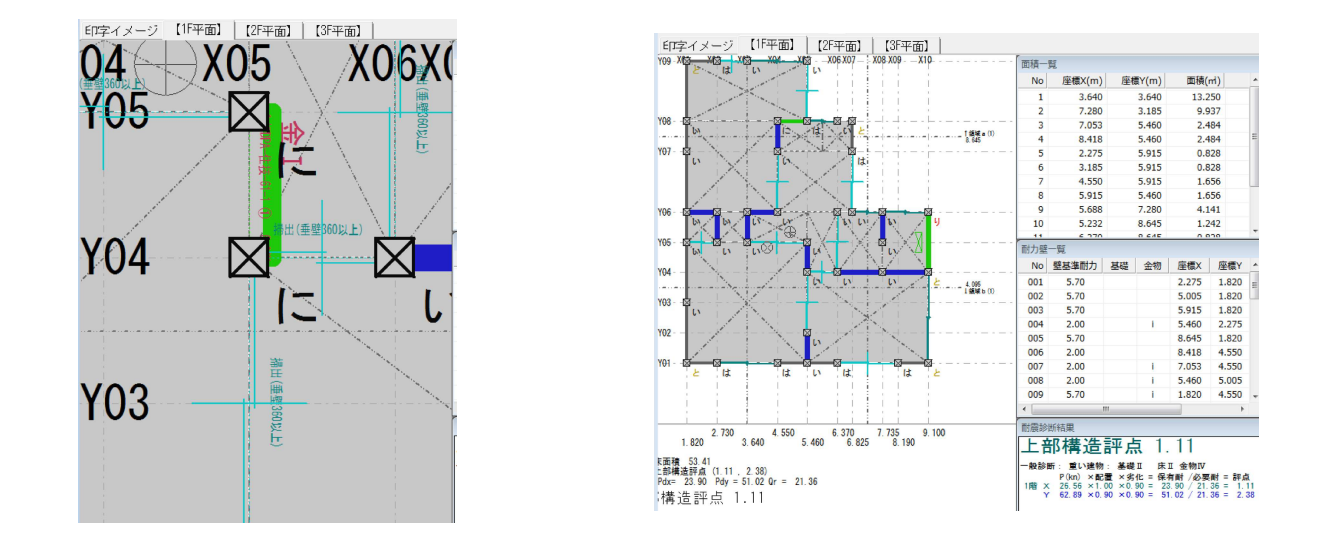

補強設計時は、地盤と地形のコメントは入力できません(現状診断時からの変化は無いでしょうから) 基礎形状と総合コメントは、現状診断とは別に入力可能です

また、別のパターンの設計を行いたい場合は 計算方法その他設定で診断パタ-ンを補強設計2,3に設定し計算方法などを設定し補強設計1と同様に入力を行うか

[F7]で設計パターンを補強設計2切り替え、 [Shift]+[F6]で、補強設計1の状態をコピーして編集する事も可能です

いつでも診断パタンの変更が可能なので、バランスの良いプランなどの検討にご使用ください

| 診断パターンの | )変更                                         |
|---------|---------------------------------------------|
| (診断パタ)  | ンを変更前に計算方法等を設定してから行ってください)                  |
| [F5]    | 診断パターンを「現状診断」に変更 ※補強設計は現状診断を先に入力してから行ってください |
| [F6]    | 診断パターンを「補強設計1」に変更                           |
| [F7]    | 診断パターンを「補強設計2」に変更                           |
| [F8]    | 診断パターンを「補強設計3」に変更                           |
|         |                                             |

診断パターンのコピー

| (補強設計中       | Pに別の補強パターンをコピーしてアレンジしたり、診断時の状態に戻す事が出来ます) |
|--------------|------------------------------------------|
| [F5]+[Shift] | 現在の診断パターンに「現状診断」の状態をコピーする                |
| [F6]+[Shift] | 現在の診断パターンに「補強設計1」の状態をコピーする               |
| [F7]+[Shift] | 現在の診断パターンに「補強設計2」の状態をコピーする               |
| [F8]+[Shift] | 現在の診断パターンに「補強設計3」の状態をコピーする               |
|              |                                          |

5

4

1

2

# 4:動作モード説明

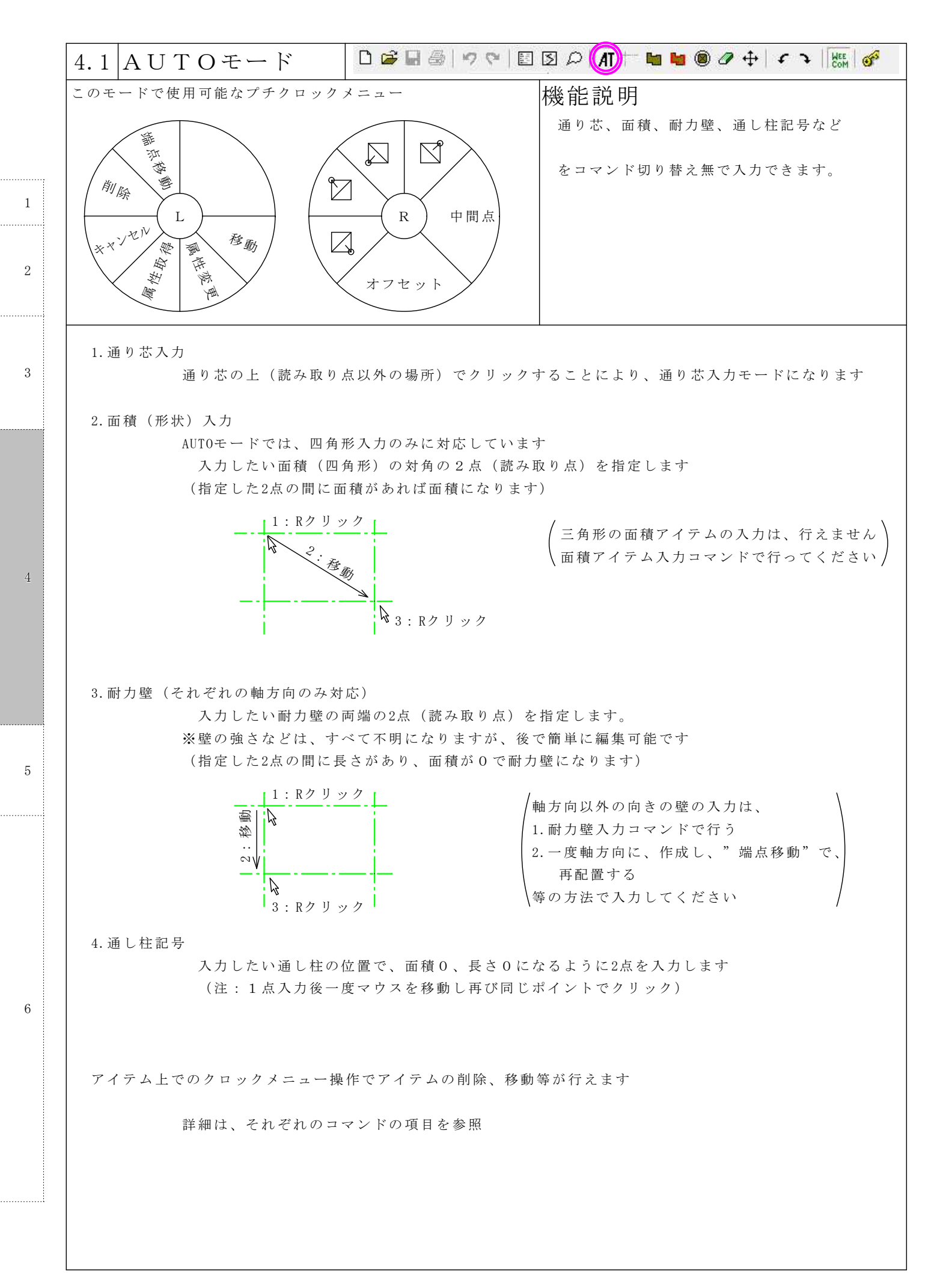

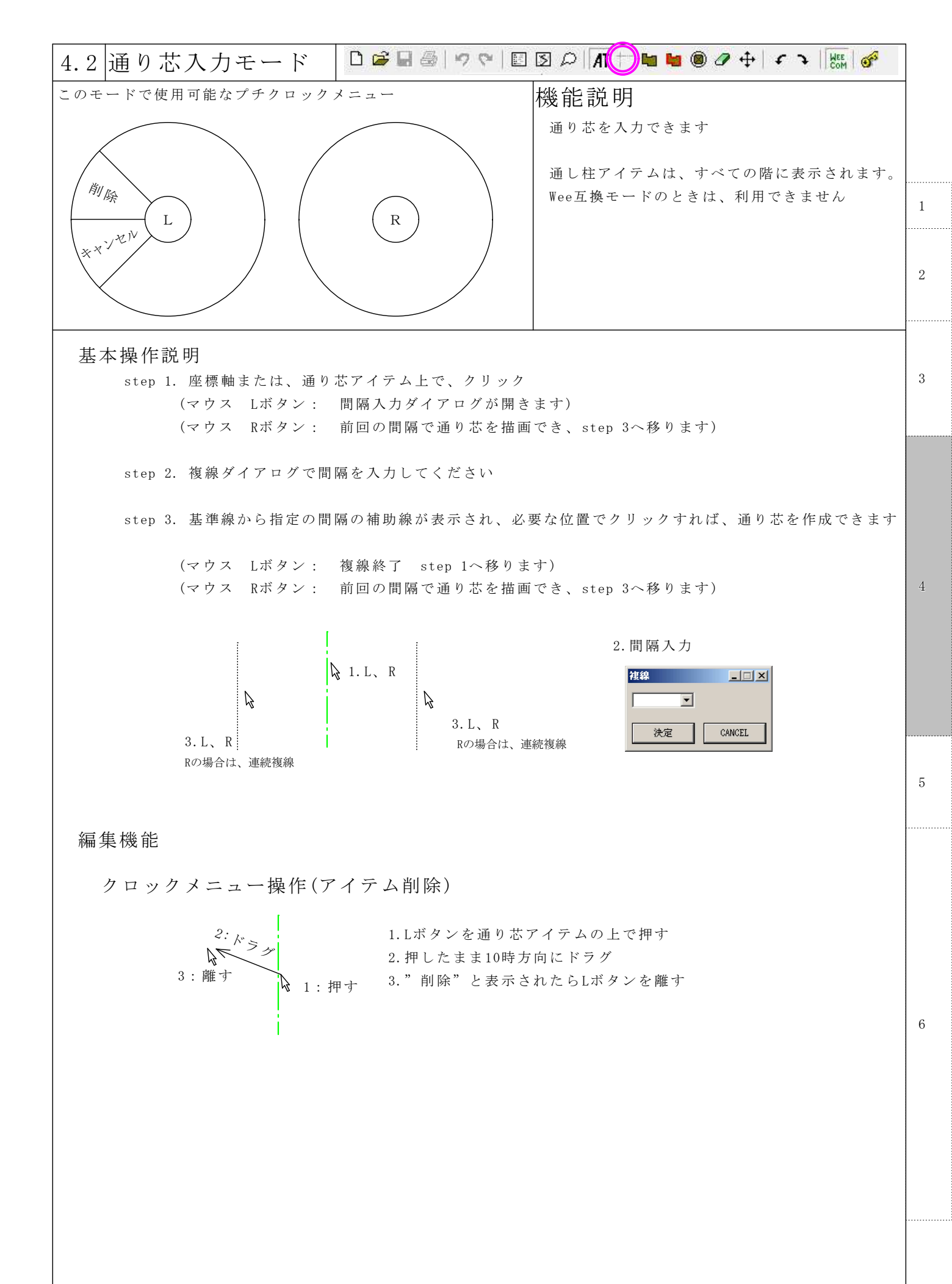

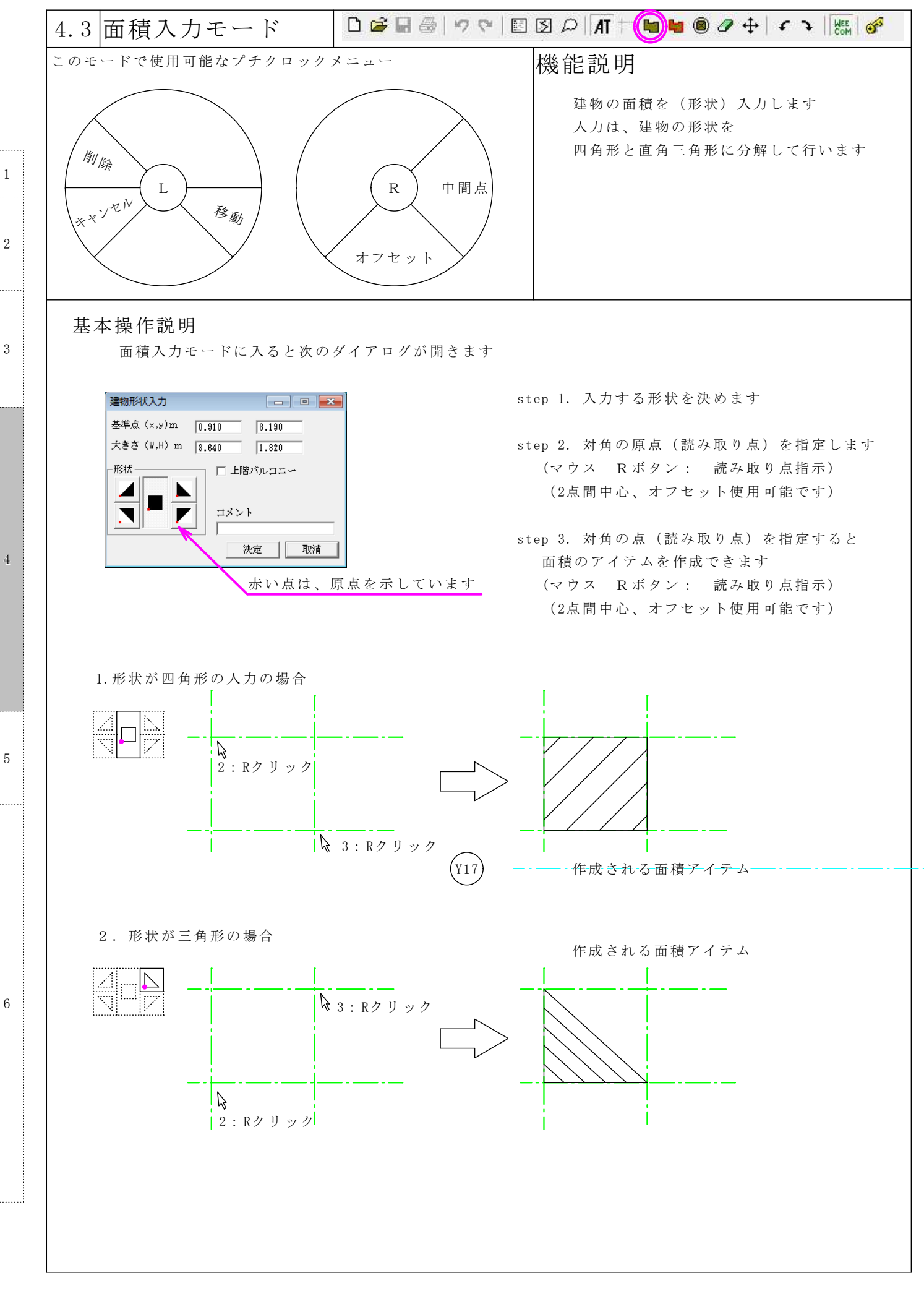

 $\underline{4}$ 

5

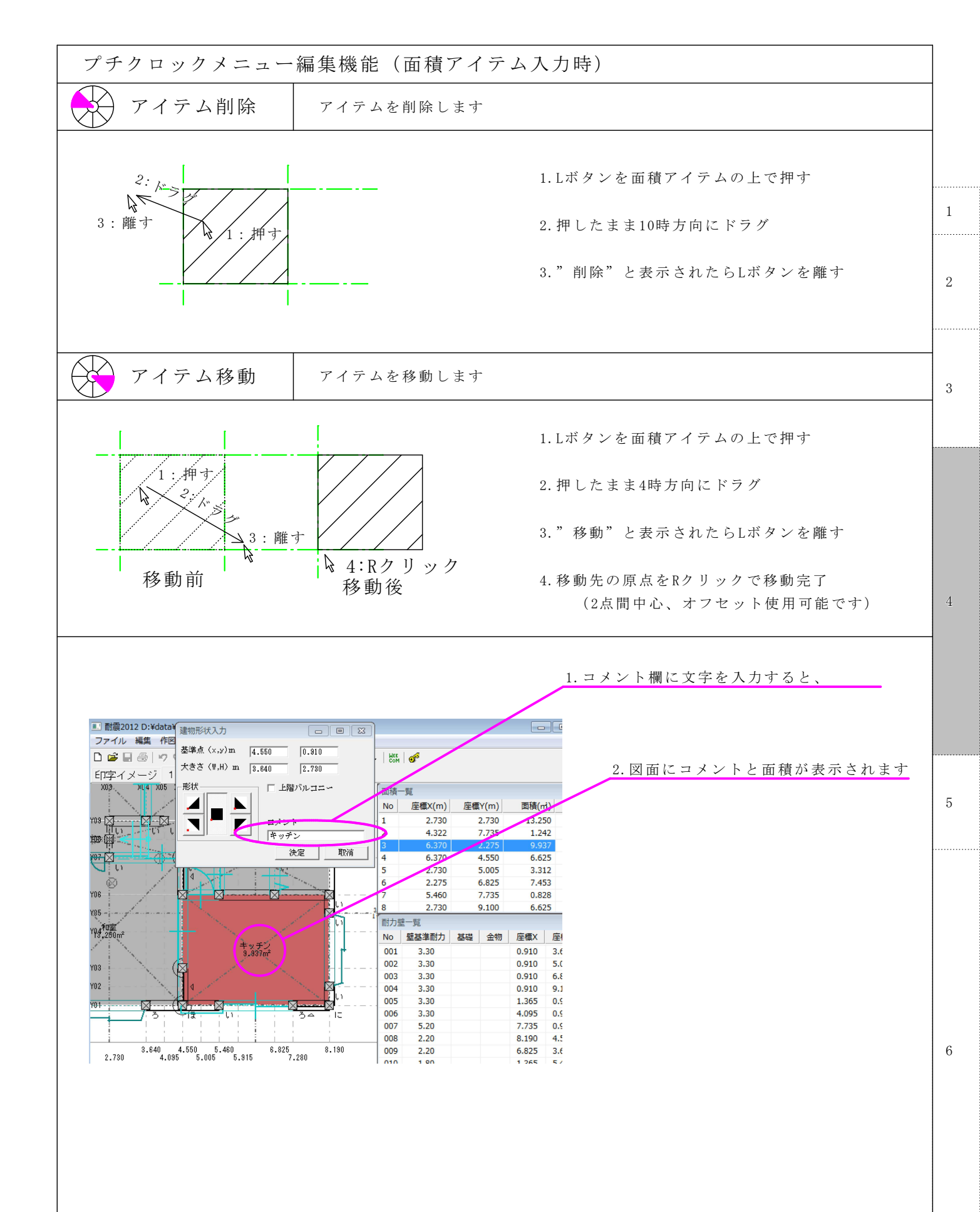

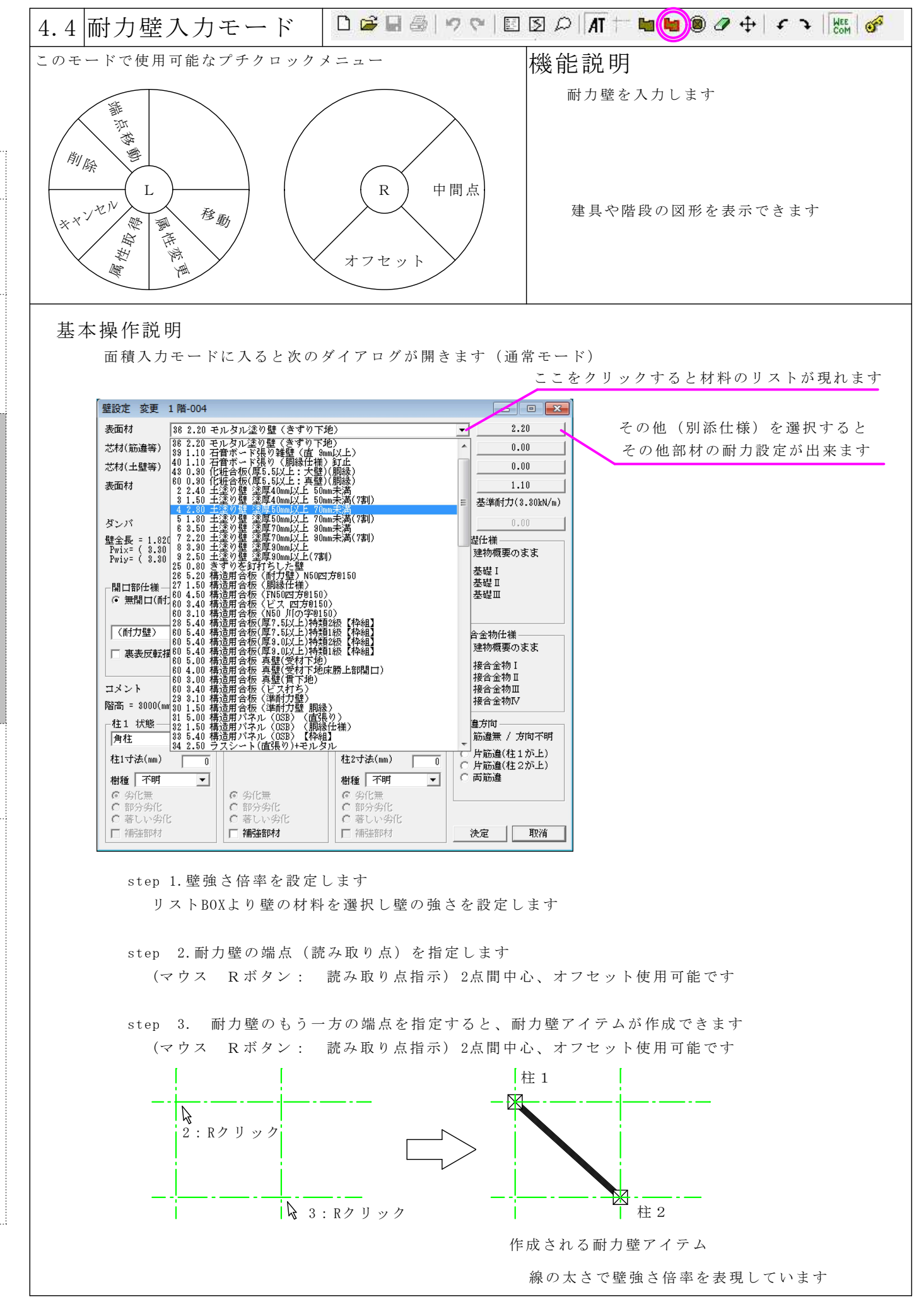

-P16-

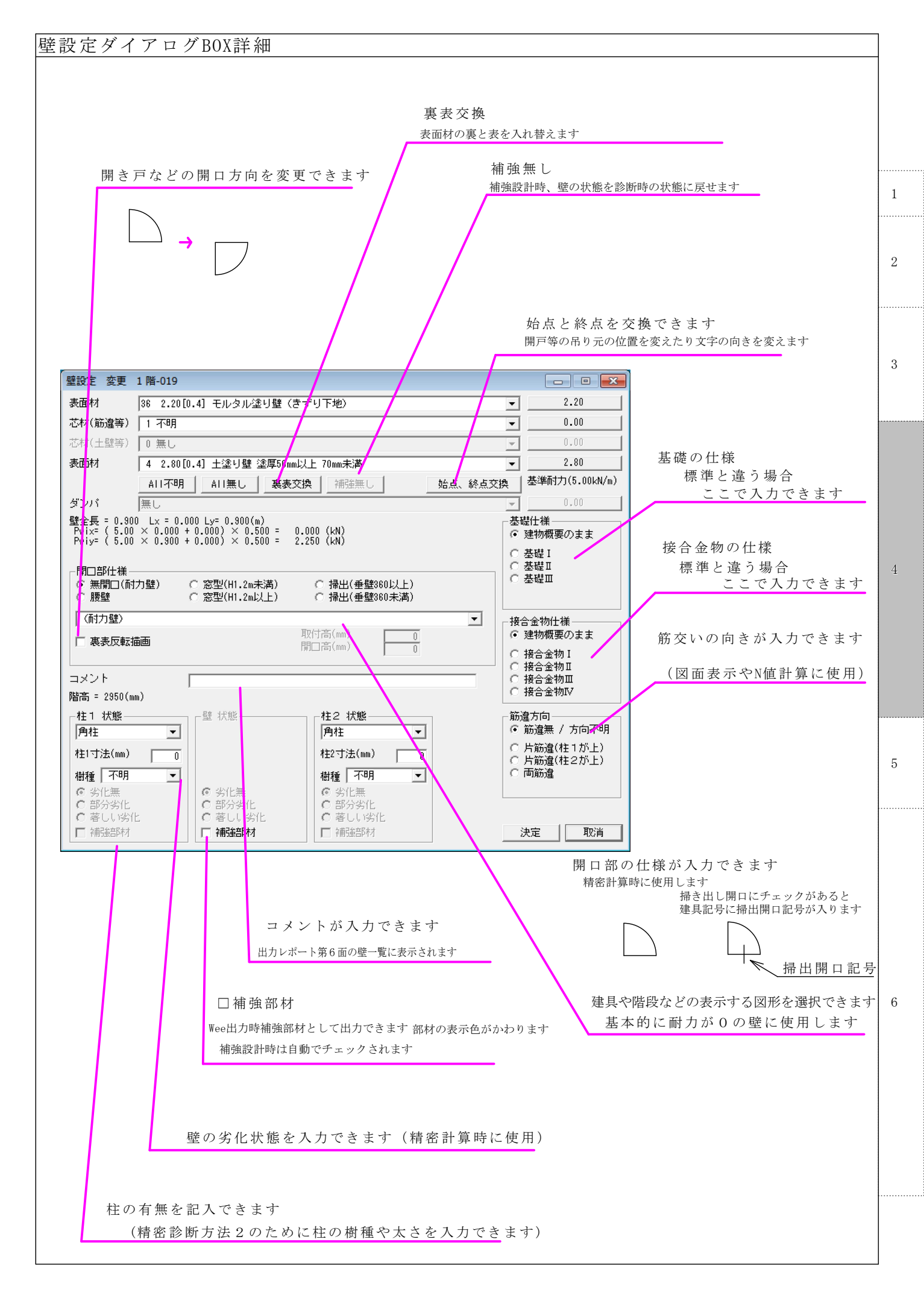

### その他部材設定ダイアログBOX詳細

| 区分<br>(* 表面材     C 芯材(筋違等)     C 芯材(主盤等)     C ダンバー       部材名(金角25文字)                                                                                                    | その他部材設定                                                                                                    |                                                     |                                        |                                   |                   | 名前を入力出来ます       |
|----------------------------------------------------------------------------------------------------|----------------------------------------------------------------------------------------------------|-----------------------------------------------------|----------------------------------------|-----------------------------------|-------------------|-----------------|
| 部材名(全角25文字)     延縮部約名(全角12文字)     耐力を入力できます<br>グレー表示部分は、未対応       そ準期性<br>(kt/ma)     減衰定数<br>(kt/ma)     Come (Bli%tt#)     Ds       0.00     0.00     0.00     0.00     0.00       1     2     3     5     8     10     15     20     80     40     60       1     2     3     5     1/600     0.00     0.00     0.00     0.00     0.00       1     2     3     5     1/600     0.00     0.00     0.00     0.00       1     2     3     5     1/600     0.00     0.00     0.00     0.00       1     2     3     5     1/600     0.00     0.00     0.00     0.00       1     0.00     0.00     0.00     0.00     0.00     0.00     0.00       1     0.00     0.00     0.00     0.00     0.00     0.00       10.00     0.00     0.00     0.00     0.00     0.00       200     0.00     0.00     0.00     0.00     0.00       200     0.00     0.00     0.00     0.00     0.00       200     0.00     0.00     0.00     0.00     0.00 | ○ 区分 ———————————————————————————————————                                                                      | 5材(筋違等) ○ 芯材(5                                      | <br>上壁等)   O ダンバー                      |                                   |                   |                 |
| その他(切塚仕様)     その他(切塚仕様)       基準耐力     減衰定数     (保有耐力     Ds       (kV/m)     (kV/rad/m)     上     (kV/m)       「0.00     0.00     0.00     0.00       特定変形時耐力(kN/m)     変形角(mrad)     1     2     3     10     15     20     30     40     60       1     2     3     5     10     15     20     30     40     60       1     2     3     5     10     15     20     30     40     60       1     0.00     0.00     0.00     0.00     0.00     0.00     0.00       1     2     3     5     10     15     20     30     40     60       1     0.00     0.00     0.00     0.00     0.00     0.00     0.00     0.00       10     0.00     0.00     0.00     0.00     0.00     0.00     0.00       建築     道加     削/除     2     2     30     40     60       11     2     3     5     10     15     20     30     40     60       10     0.00     0.00     0.00     0.00     0.00     0.00     7     7     7     7                       |                                                                                                    |                                                     | 短縮部林和                                  | 3(全角12文字)                         |                   | 耐力を入力できます       |
| 基準耐力     基準剛性<br>(N/m)     減家定数     保有耐力     Ds     クレース     ス     内     は、     木     ハ       0.00     0.00     0.00     0.00     0.00     0.00     0.00     0.00       特定変形時前力(N/M/m)     変形角(mrad)     8     10     15     20     30     40     60       1     2     3     5     (1/120)     (1/60)     0.00     0.00     0.00       1     2     3     5     (1/120)     (1/160)     0.00     0.00     0.00       1     2     3     5     (1/120)     (1/160)     (1/130)     (1/115)       1     0.00     0.00     0.00     0.00     0.00     0.00     0.00       豊捷     追加     削除           豊雄 準約力     剛性     名称                                                                                                    | その他(別添仕様)                                                                                                    |                                                     | その他 ()                                 |                                   |                   | ガレー表示部公けま対応     |
| 「0.00     「0.00     「0.00     [0.00       特定変形時前力(kW/m)     変形角(mrad)     8     10     15     20     30     40     60       1     2     3     5     (1/120)     8     (1/60)     0.00     0.00     0.00       0.00     0.00     0.00     0.00     0.00     0.00     0.00     0.00       建築     道加     削除       登基準約力     剛性     名称                                                                                                    | 基準耐力 基準剛<br>(kN/m) (kN/ra                                                                                     | 生 減衰定数<br>1/m) h                                    | 保有耐力                                   | Ds                                |                   | // 私小師方は、木村心    |
| 特定変形時耐力(kN/m) 変形角(mrad)<br>1 2 3 5 8 10 15 20 30 40 60<br>(1/20) 0.00 0.00 0.00 0.00 0.00 0.00 0.00 0                                                                                                    | 0.00                                                                                                    | 0.00                                                | 0.00                                   | 0.00                              |                   |                 |
|                                                                                                    | <ul> <li>特定変形時耐力(kN/m) 多<br/>1 2 3</li> <li>0.00 0.00 0.00</li> <li>0.00 0.00</li> <li>壁基準耐力 剛性 名称</li> </ul> | 形師(mrad)<br>1/120)<br>10.00<br>0.00<br>0.00<br>0.00 | ) 15 20 (1<br>(1)<br>0.00 0.00 0<br>書換 | 10 40 6<br>/20) (1<br>.00 0.00 0. | -0<br>/15)<br>.00 | その他部材の一覧が表示されます |

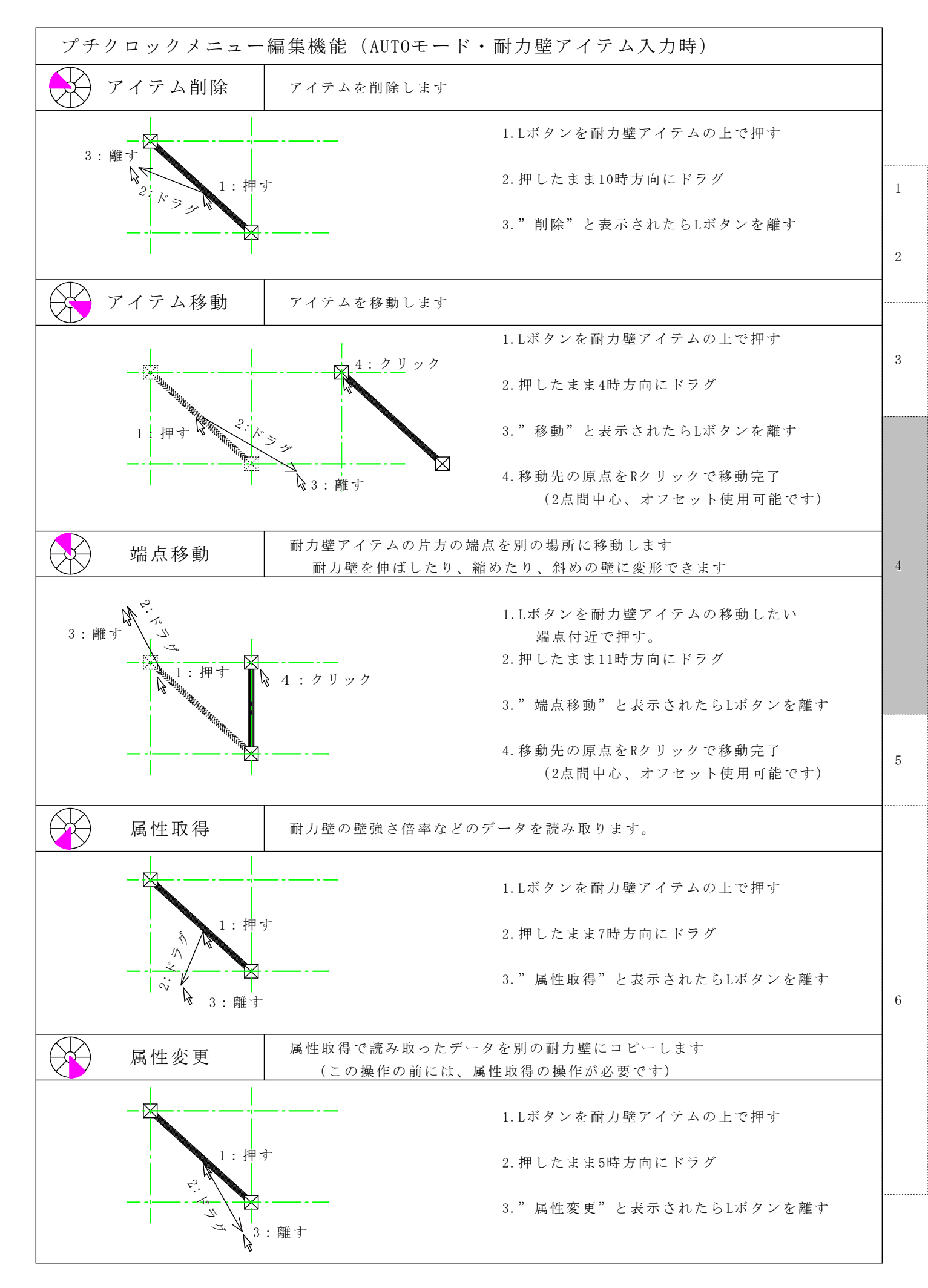

|   | 表示記号一覧(開       | □部形状等)              |         |                                                                                                    |
|---|----------------|---------------------|---------|----------------------------------------------------------------------------------------------------|
|   | 名前             | 記号                  | 名前      | 記号                                                                                                    |
|   | 無し (腰壁)        |                     | シャッター   |                                                                                                    |
| 1 | 非耐力壁           |                     |         |                                                                                                    |
| 2 | 引違い            |                     |         |                                                                                                    |
|   | 引違い(戸袋)→       |                     | 階段(直下り) |                                                                                                    |
|   | 3 枚引           |                     |         | ■ ↓ 1 ↓ 2 裏表反転                                                                                                    |
| 3 | 3枚引(戸袋)→       |                     | 階段(曲上り) |                                                                                                    |
|   | 4 枚引           |                     |         | <u><u></u><u></u><u></u><u></u><u></u><u></u><u></u><u></u><u></u><u></u><u></u><u></u><u></u><u></u><u></u><u></u><u></u><u></u><u></u></u> |
|   | 4 枚引(戸袋)→      |                     | 階段(曲下り) |                                                                                                    |
|   | 1本引(開口)→       |                     |         | 1<br>2<br>裏表反転                                                                                                    |
| 4 | アウターセット引戸(開口)→ |                     |         | 2                                                                                                    |
| _ | 2本引(開口)→       |                     | 方位      |                                                                                                    |
|   | 引分け            |                     |         | <b>N</b> 1                                                                                                    |
|   | アウターセット引分      |                     |         |                                                                                                    |
|   |                |                     |         |                                                                                                    |
| 5 |                |                     |         |                                                                                                    |
|   | 片開扉(吊元)→       |                     |         |                                                                                                    |
|   |                | ▶<br>1 ↓2 裏表反転      |         |                                                                                                    |
|   | 親子扉(親吊元)→      |                     |         |                                                                                                    |
|   |                | <u>1</u> 1 1√2 異表反転 |         |                                                                                                    |
| 6 | 両開扉            |                     |         |                                                                                                    |
|   |                |                     |         |                                                                                                    |
|   | 1) )~ 1        |                     |         |                                                                                                    |
|   | 折百 9           |                     |         |                                                                                                    |
|   |                |                     |         |                                                                                                    |
|   | 折戸4            |                     |         |                                                                                                    |
|   |                |                     |         |                                                                                                    |

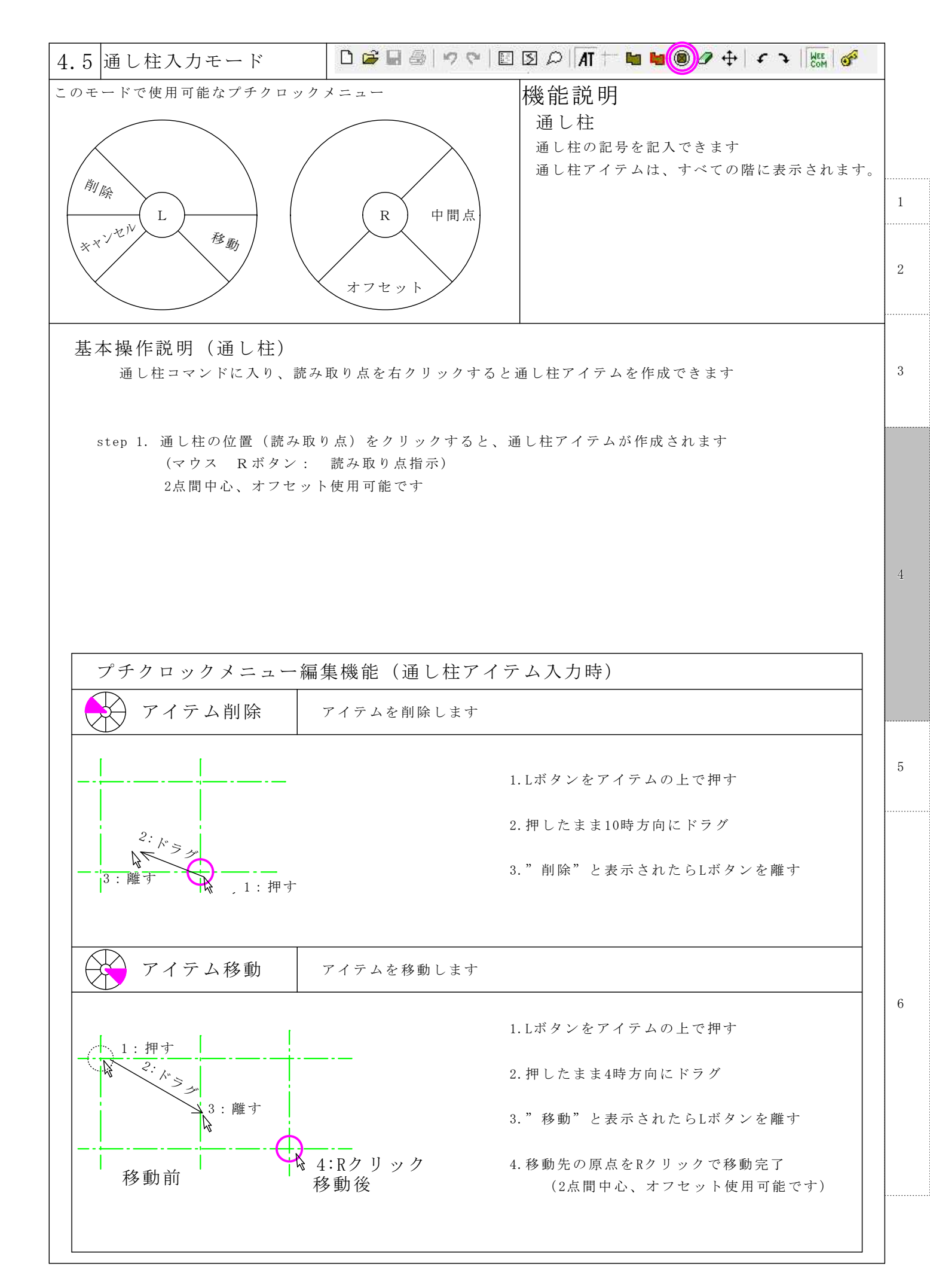

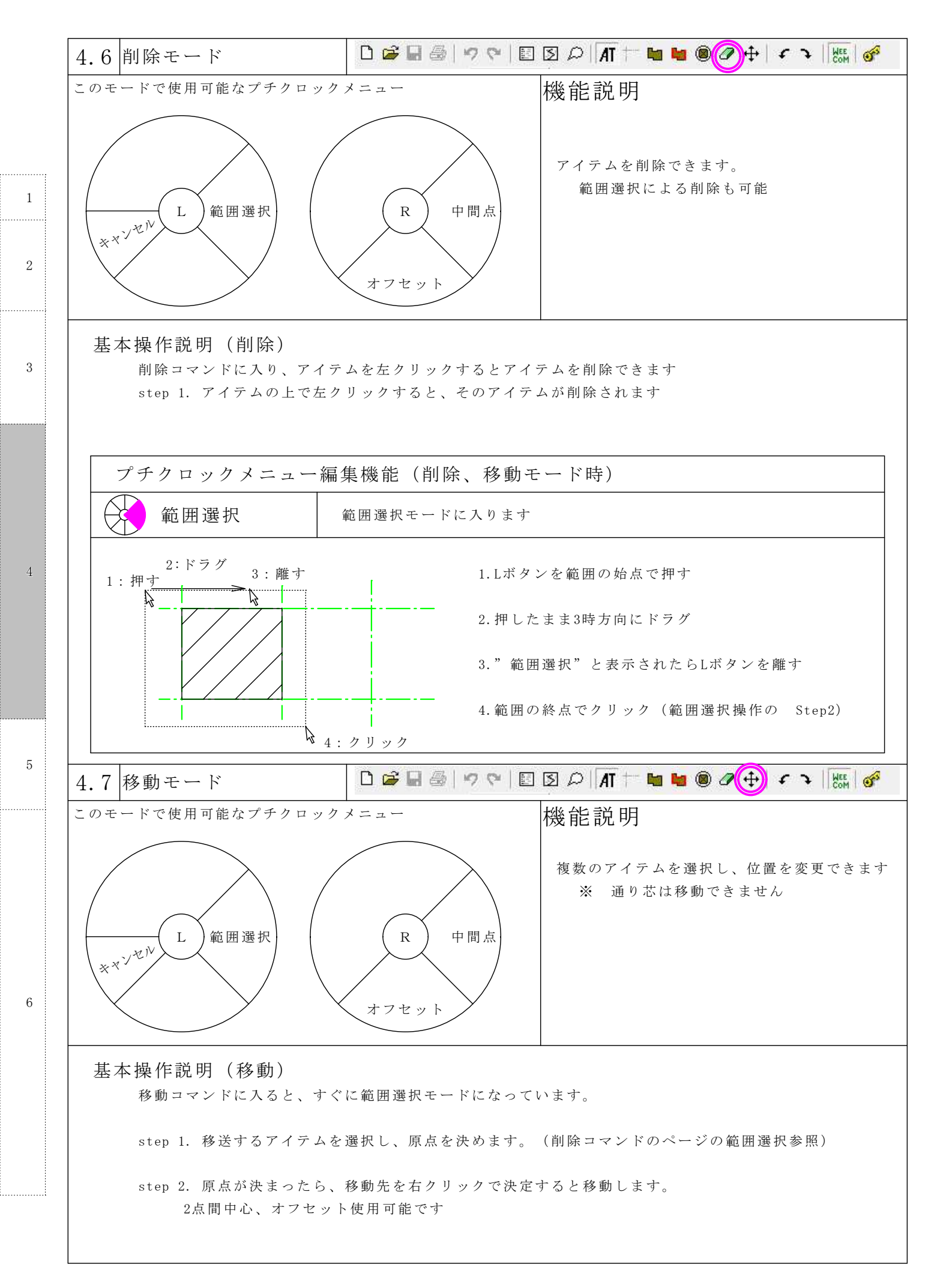

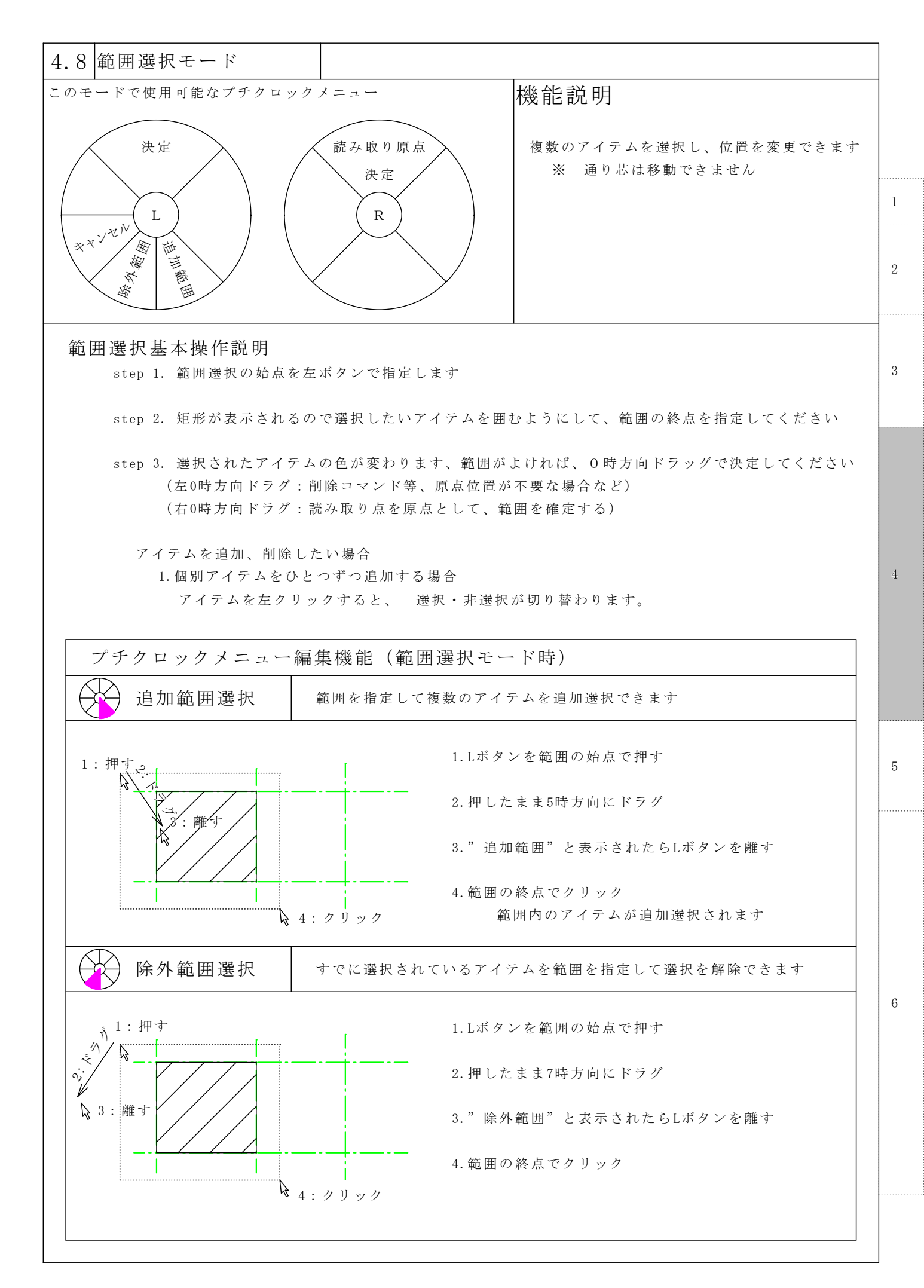

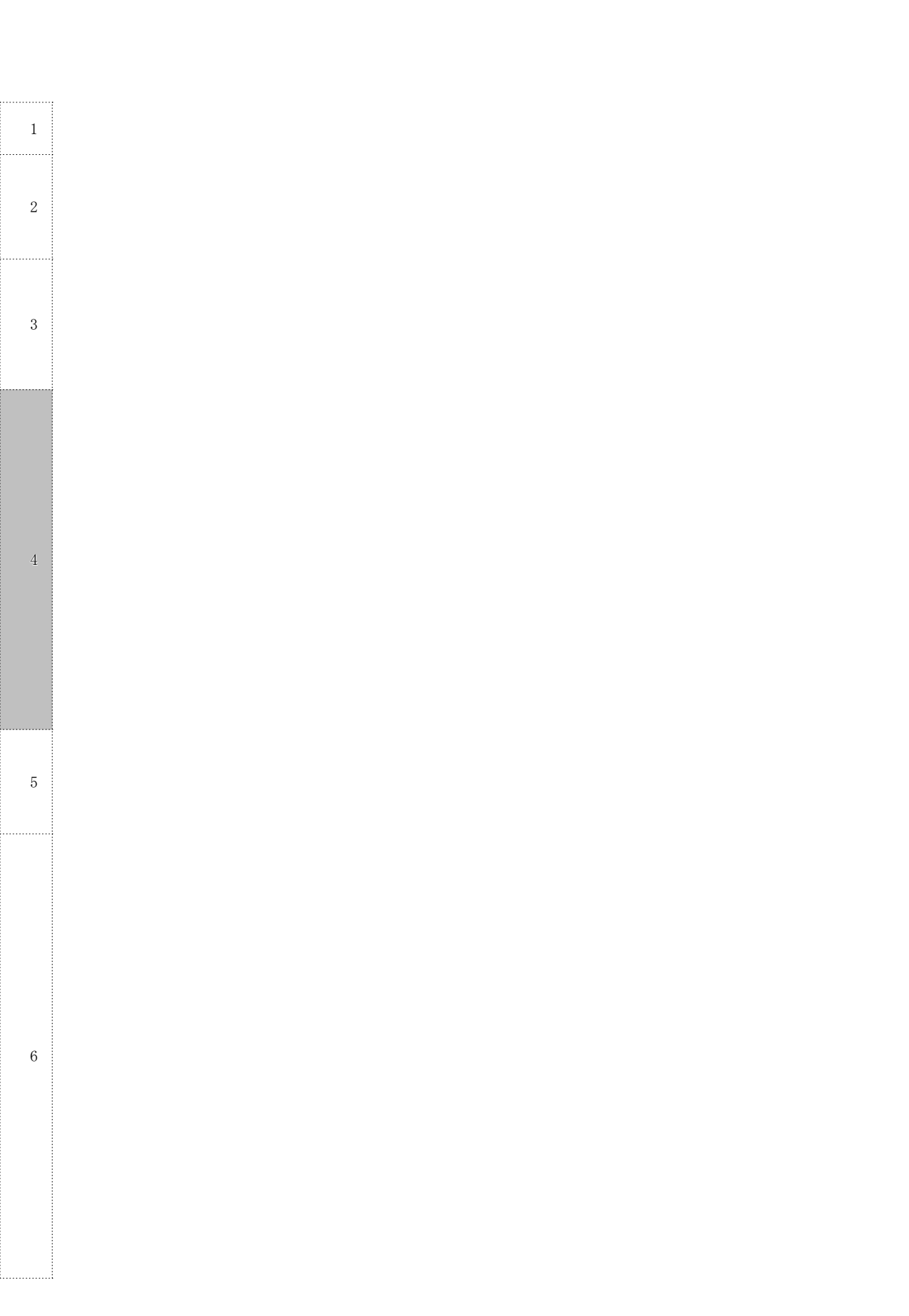

# 5:他のソフトとの連携

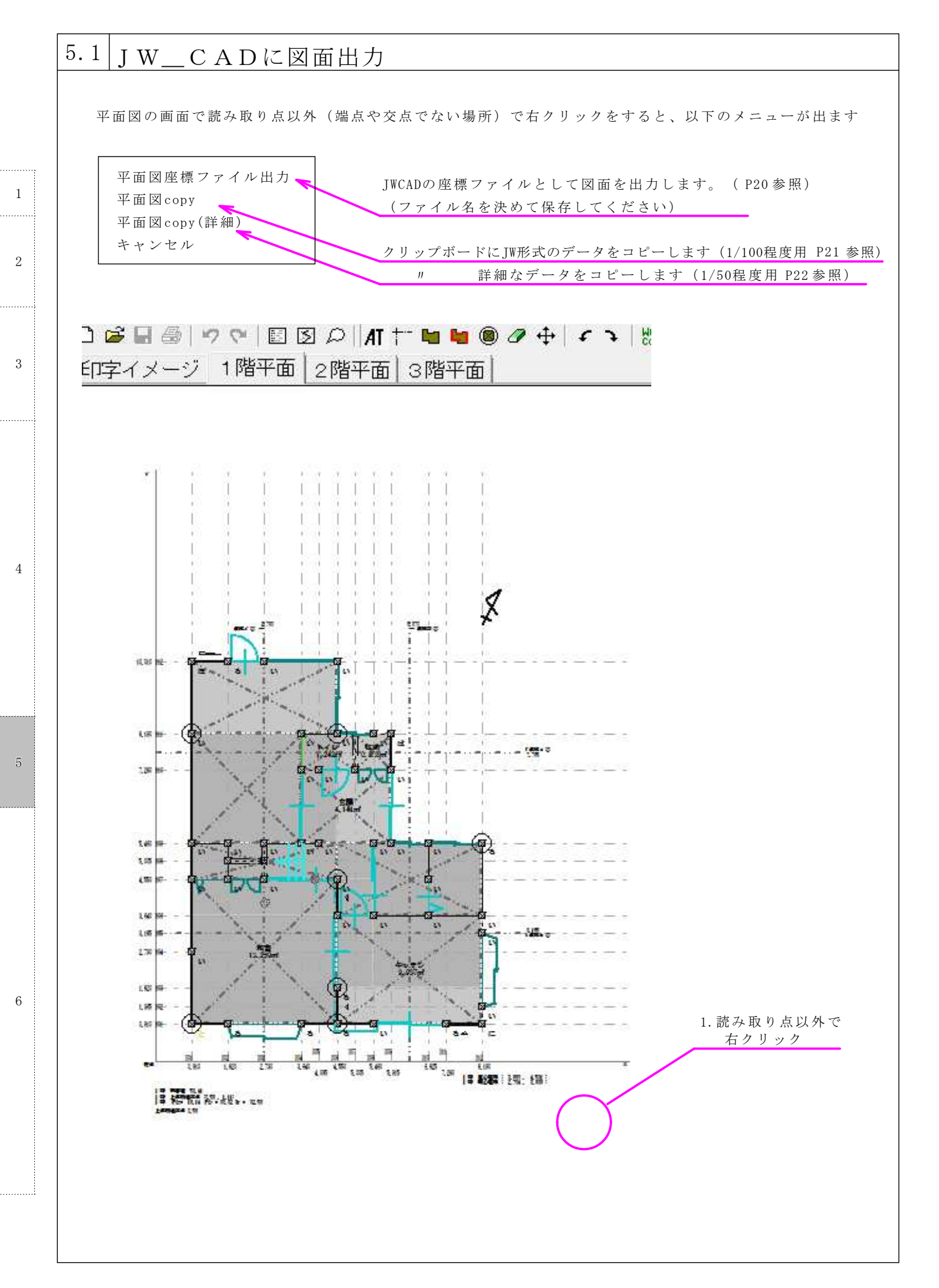

JWW側の操作

1:平面図座標ファイル出力の場合

| アイル(E)  | [編集(E)] | 表示(⊻) | [作図(卫)] | 設定(S) | [その他( <u>A</u> )] | >>レプ( <u>H</u> ) |
|---------|---------|-------|---------|-------|-------------------|------------------|
| クロックメニ: | a (1)   | [ AUT | 0モード】   |       | $\smile$          |                  |

その他 -> 座標ファイル

先に保存した座標ファイル名を指定し、ファイル読み込み 以下のような図面が読み込めます 1/100程度の縮尺のレイアに貼り付けてください 1

2

3

4

5

6

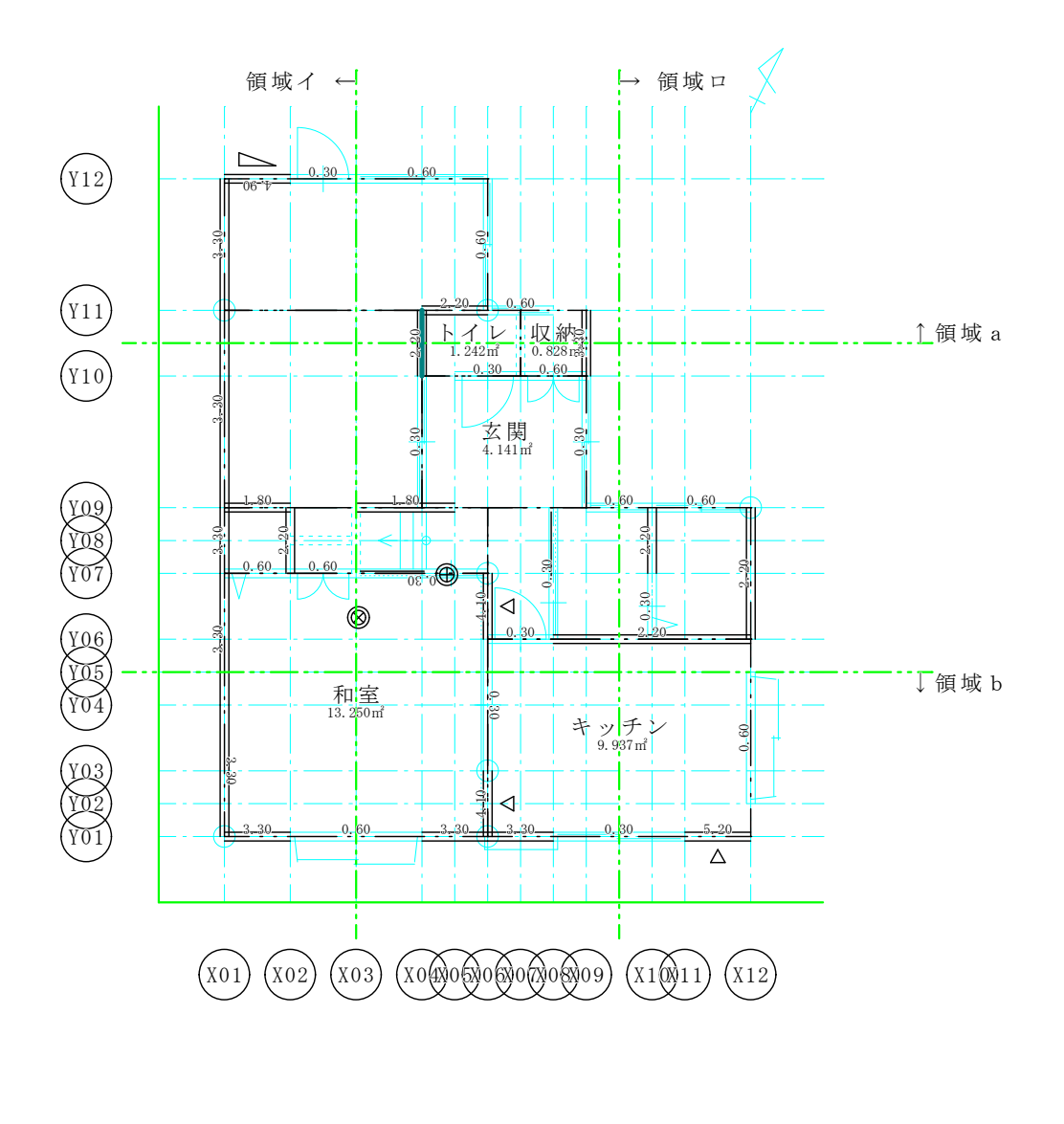

#### 縮尺 1/100

JWW側の操作

2 : 平面copyの場合

※USER 認証しないと使用できません

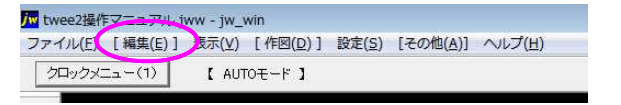

編集 -> 貼り付け

で、以下の様に貼り付けられます 壁の耐力の合計値が記入されています 1/100程度の縮尺のレイアに貼り付けてください

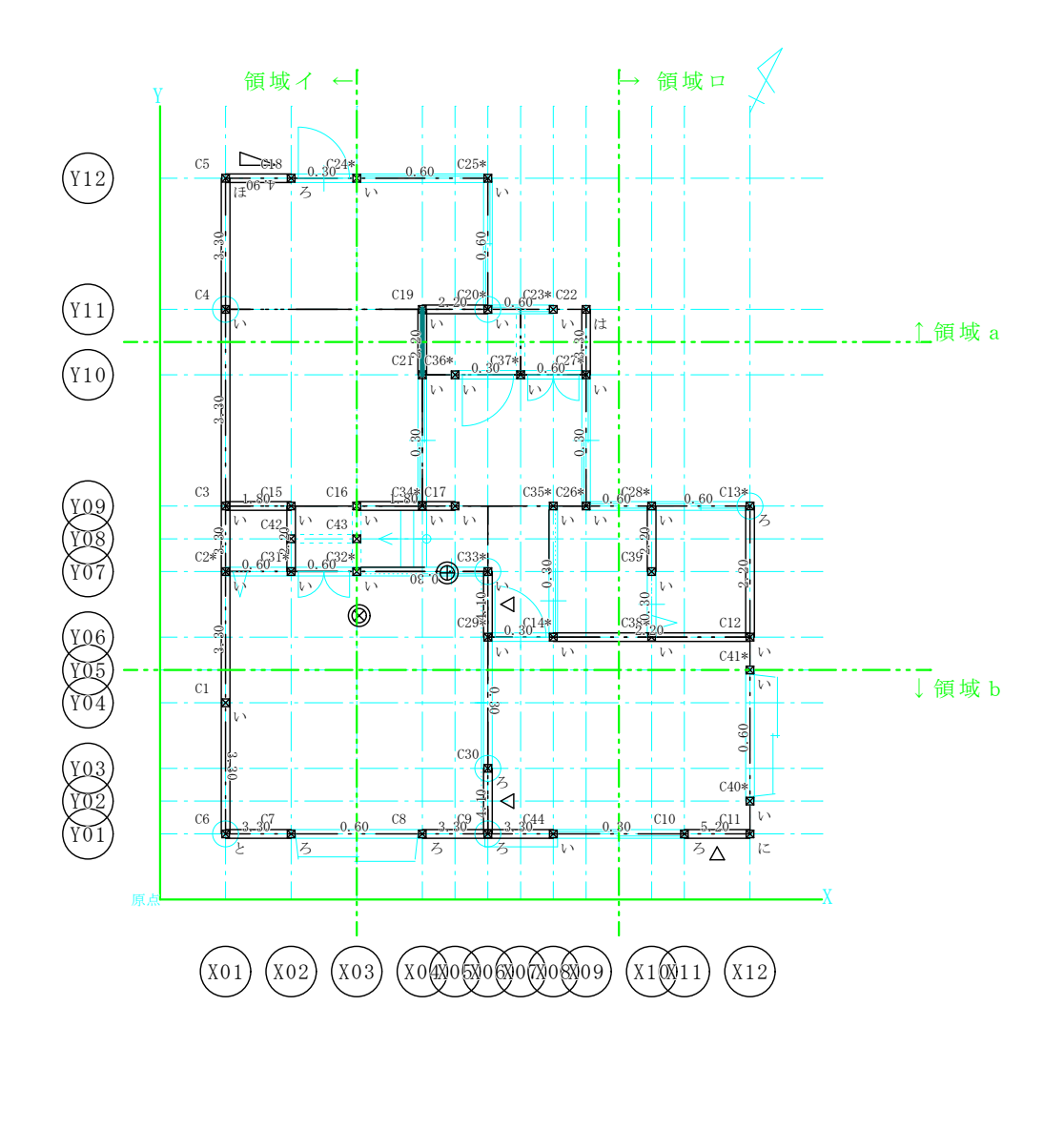

縮尺 1/100

5

1

2

3

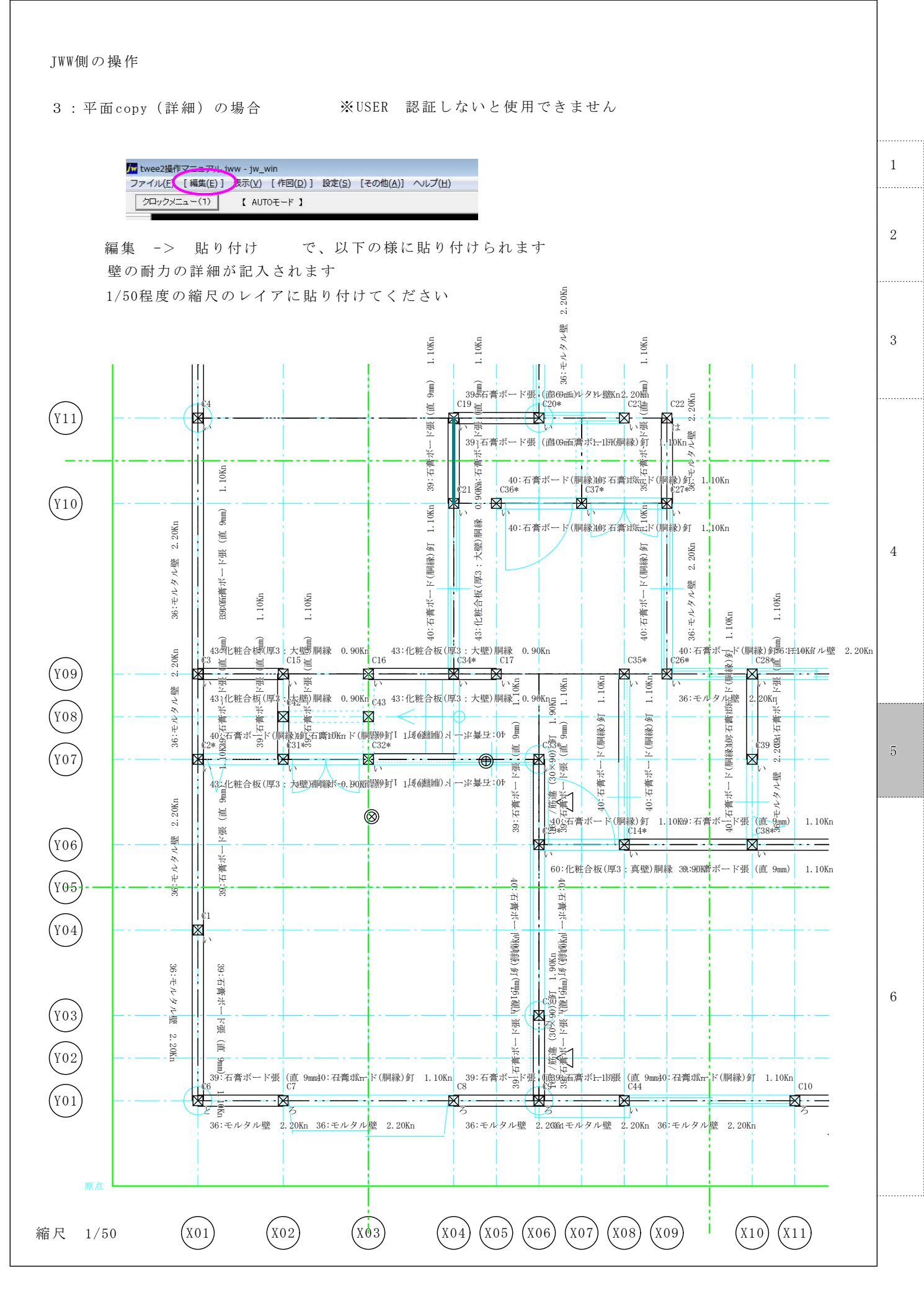

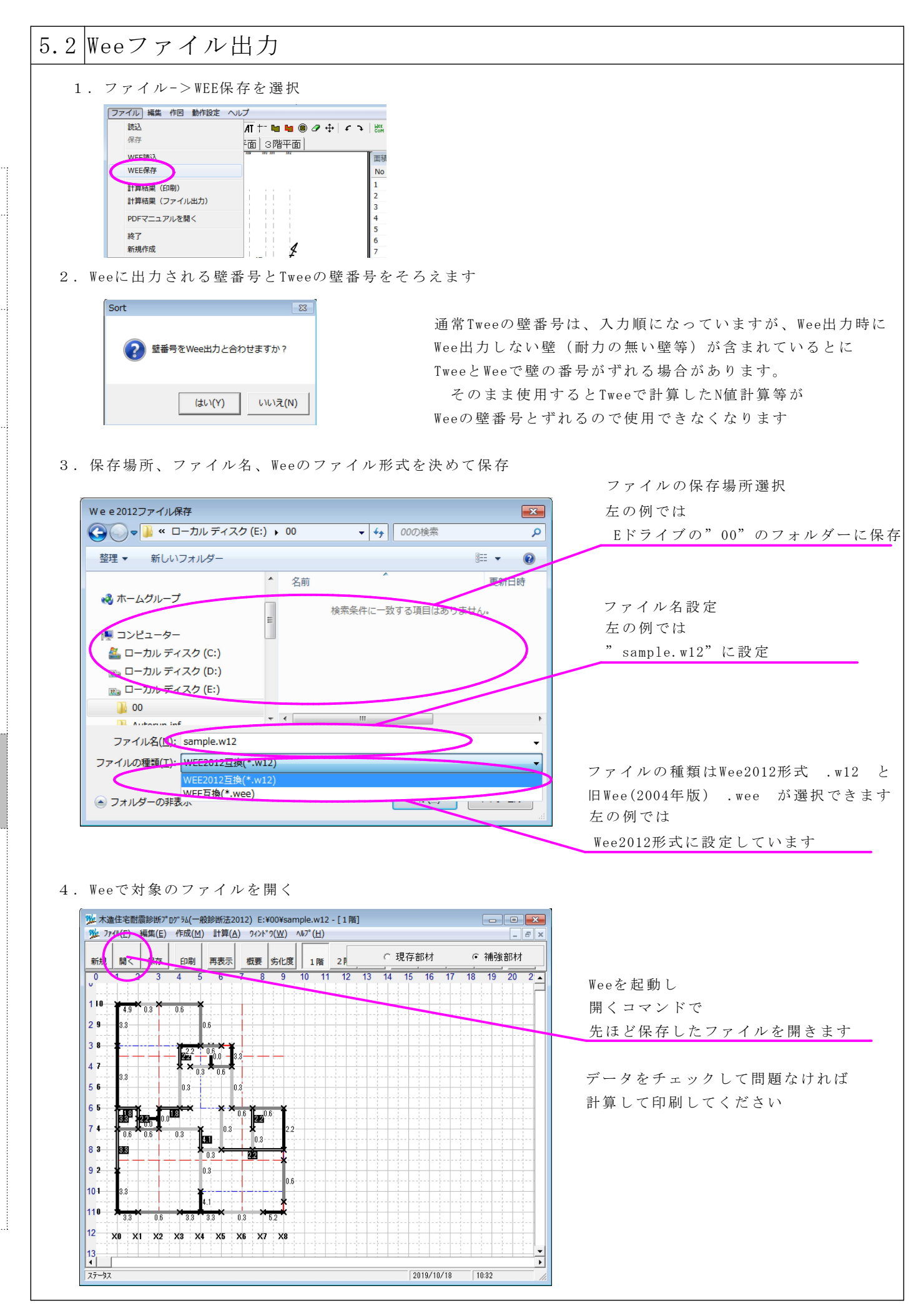

# 6:コマンドリファレンス

| 6.1 新 | 規コマンド                                           | D 🗃 🖬 🚳   🤊 🕫   🗉 🗵 🔎   🕂 🎫 🖬 🐿 🕲 🖉 🕂   🗲 子   🔤 🔗                                       |
|-------|-------------------------------------------------|-----------------------------------------------------------------------------------------|
| 機能    | 説明                                              |                                                                                         |
|       |                                                 |                                                                                         |
| すべ    | てのアイテムを削除し新た                                    | なデータを入力できる状態にします。                                                                       |
|       |                                                 |                                                                                         |
|       |                                                 |                                                                                         |
| 6.2 7 | アイルを開くコマンド                                      | D 🍘 🖶 🕫 🕫 🗉 🗵 🔎 🗛 🖬 🖬 🐚 🖉 🕂 🗲 🤉 🔚 💣                                                     |
|       |                                                 |                                                                                         |
| 饿柜i   | 玩 9 <u>7</u>                                    |                                                                                         |
|       |                                                 |                                                                                         |
| Wee   | e、w12、Twe(Tweeの独自形                              | 式)Tw2(Twee2の独自形式)を開くことかできます。                                                            |
|       |                                                 |                                                                                         |
|       |                                                 |                                                                                         |
| 6.3フ  | アイルを保存コマンド                                      | D 📽 🕞 🖉 🕫 🗉 🖾 🔎 🗛 🕇 🛨 🖬 🖬 🖉 🖉 🕂 🖛 🕷 💞                                                   |
| 機能    | 前的                                              |                                                                                         |
|       | りロウ」<br>                                        | ータを促在できます                                                                               |
|       | ホイクイノロクが用さ、ノ                                    | 「クセ床付くさより。<br>種類を選択して保友してください                                                           |
|       |                                                 |                                                                                         |
|       |                                                 | すでに保存されているファイルの一覧が現れます                                                                  |
|       | TWeeファイル保存                                      |                                                                                         |
|       | O v v bc → taishin2012                          | ▶ Sample → / Sampleの検索 P                                                                |
|       | 整理 ▼ 新しいフォルダー                                   |                                                                                         |
|       | aishin2012                                      |                                                                                         |
|       | ) check                                         | sample.tw2 2012/02/18 1                                                                 |
|       | 🍌 Help                                          | ■ 一般A.tw2 2007/04/21 5                                                                  |
|       | ICON                                            | ■                                                                                       |
|       | InstCom                                         | → 一般C.tw2 2007/08/16 2                                                                  |
|       | Sample                                          |                                                                                         |
|       | レンストールファイノ                                      |                                                                                         |
|       | ▲ 参考資料                                          | 4 III +                                                                                 |
|       | ファイル名( <u>N</u> ): sample.tw2                   | •                                                                                       |
|       | ファイルの種類( <u>T</u> ): Twee2(*.tw2)               | •                                                                                       |
|       | Twee2(*.tw2) Twee(*.twe)                        |                                                                                         |
|       | <ul> <li>フォルダーの非表 WEE2012互換(*.)</li> </ul>      | v12)                                                                                    |
|       | WEE互換(*.wee)                                    |                                                                                         |
|       |                                                 | 保存するファイルの種類を変更できます                                                                      |
|       |                                                 |                                                                                         |
|       | ファイルの種類                                         | 説明                                                                                      |
|       | Twee2(*.tw2)                                    | Twee2の標準の保存形式です                                                                         |
|       |                                                 |                                                                                         |
|       | Twee(*.twe)                                     | 旧Twee の形式です                                                                             |
|       | Twee(*.twe)<br>WEE2012互換(*.w12)                 | 旧Twee の形式です<br>日本防災協会のWee2012版の互換形式です                                                   |
|       | Twee(*.twe)<br>WEE2012互換(*.w12)<br>WEE互換(*.wee) | 旧Twee     の形式です       日本防災協会のWee2012版の互換形式です       日本防災協会の     旧Wee       2004年版の互換形式です |

http://www.kenchiku-bosai.or.jp/

1

2

3

4

5

6

ホーム > 耐震支援ポータルサイト > 耐震診断・耐震改修とは?

> 技術的内容 > 一般診断法による診断プログラム (Wee2012)

バージョンによって計算結果が違うのでバージョンアップをお勧めします

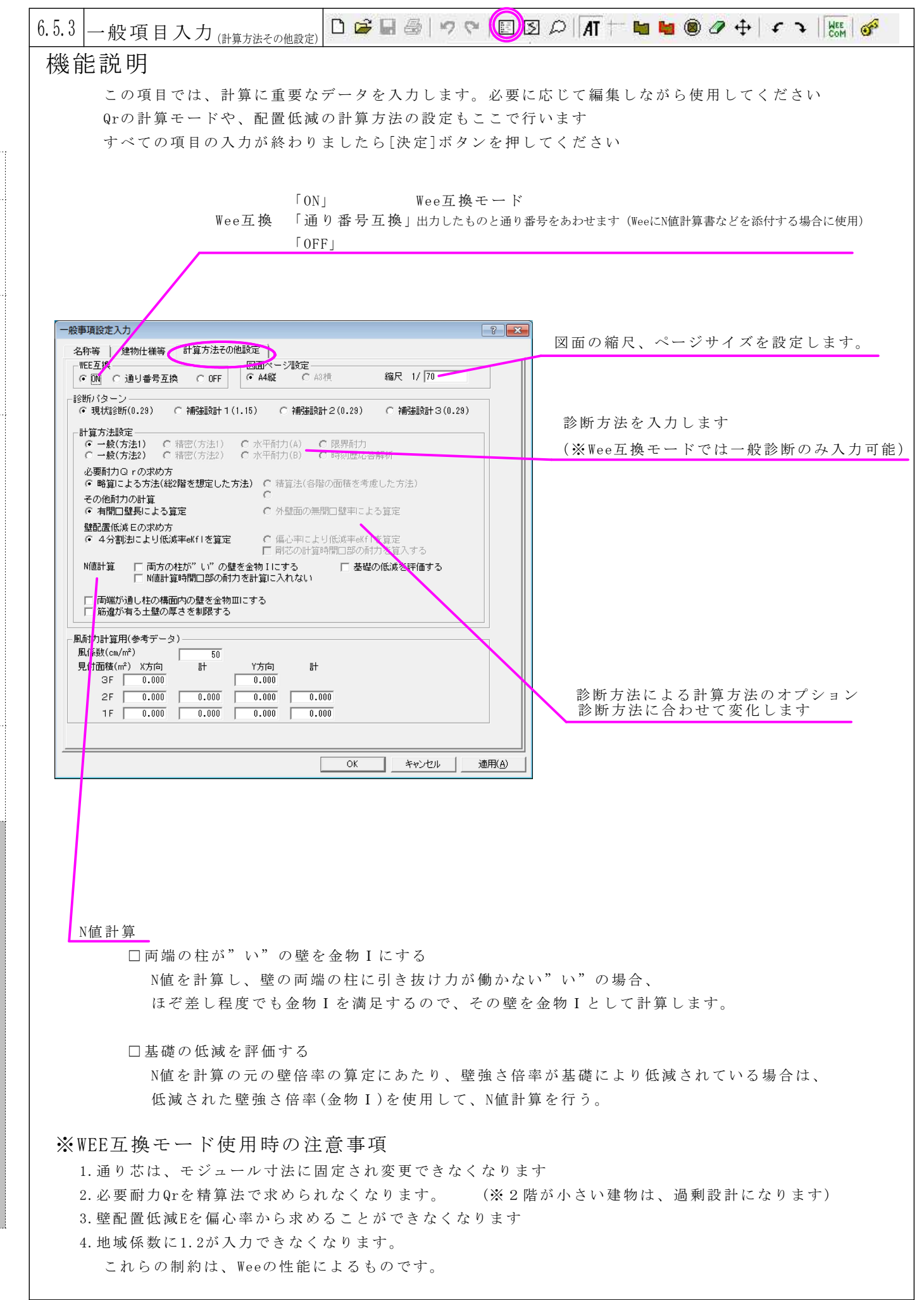

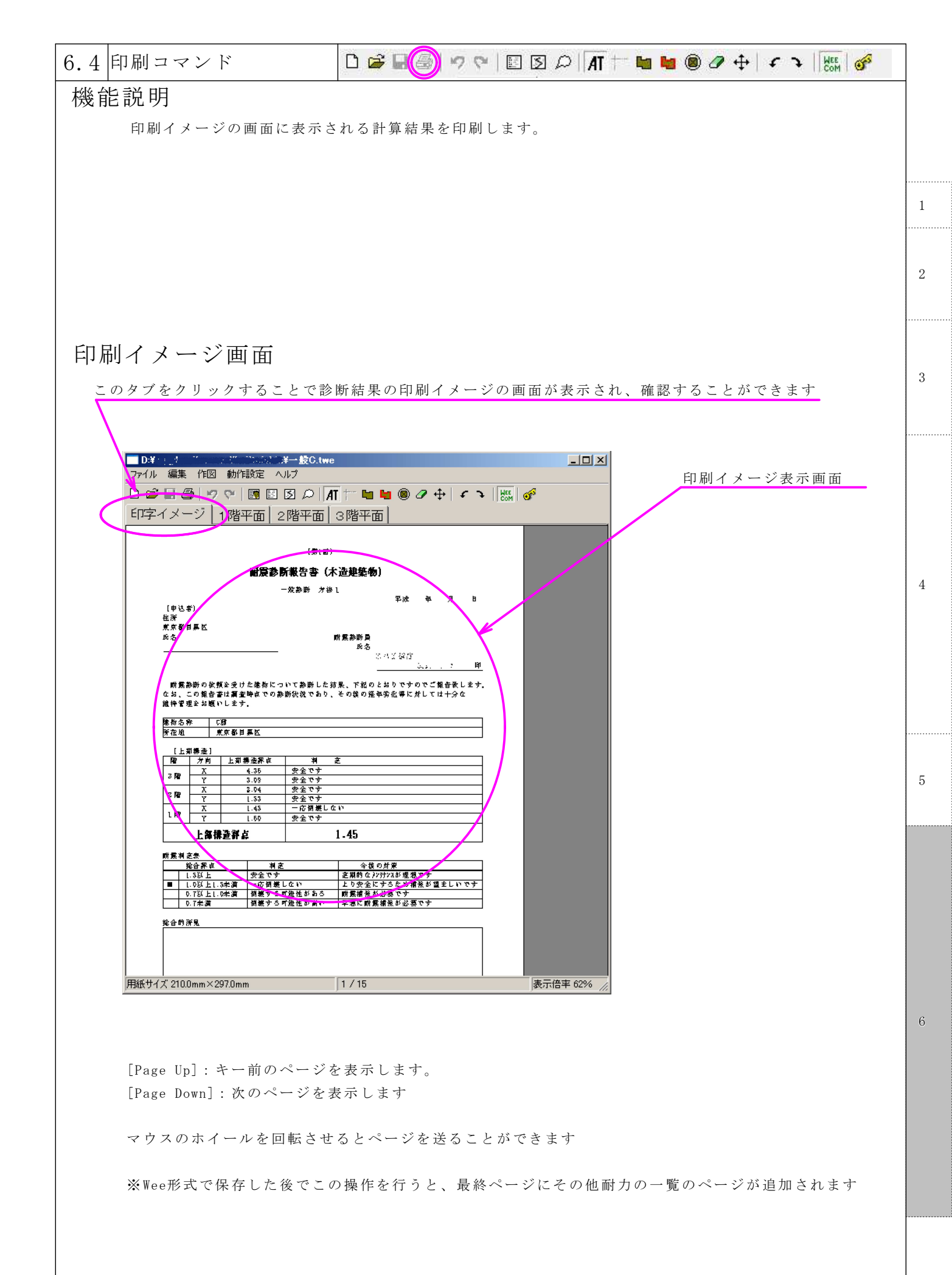

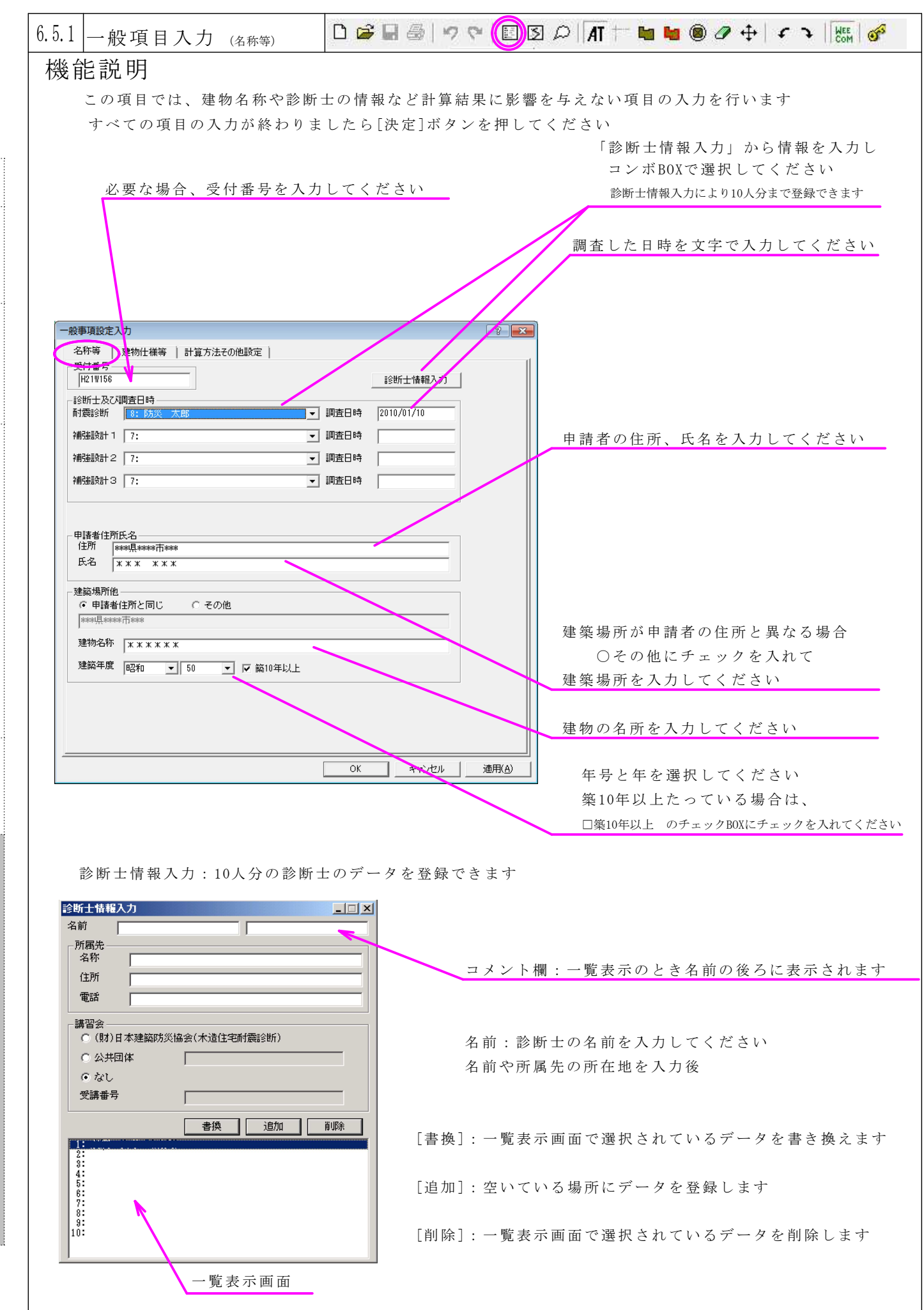

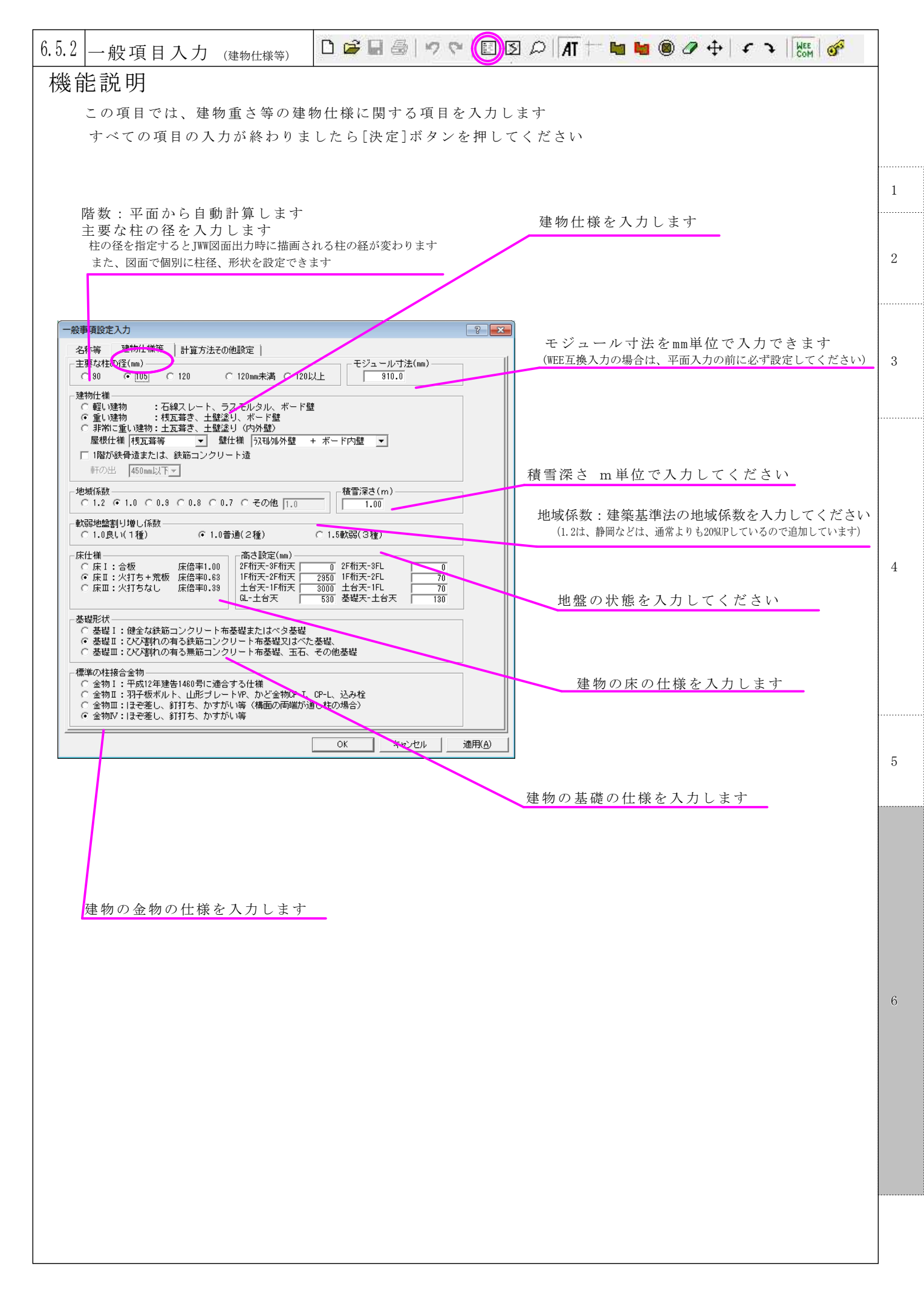

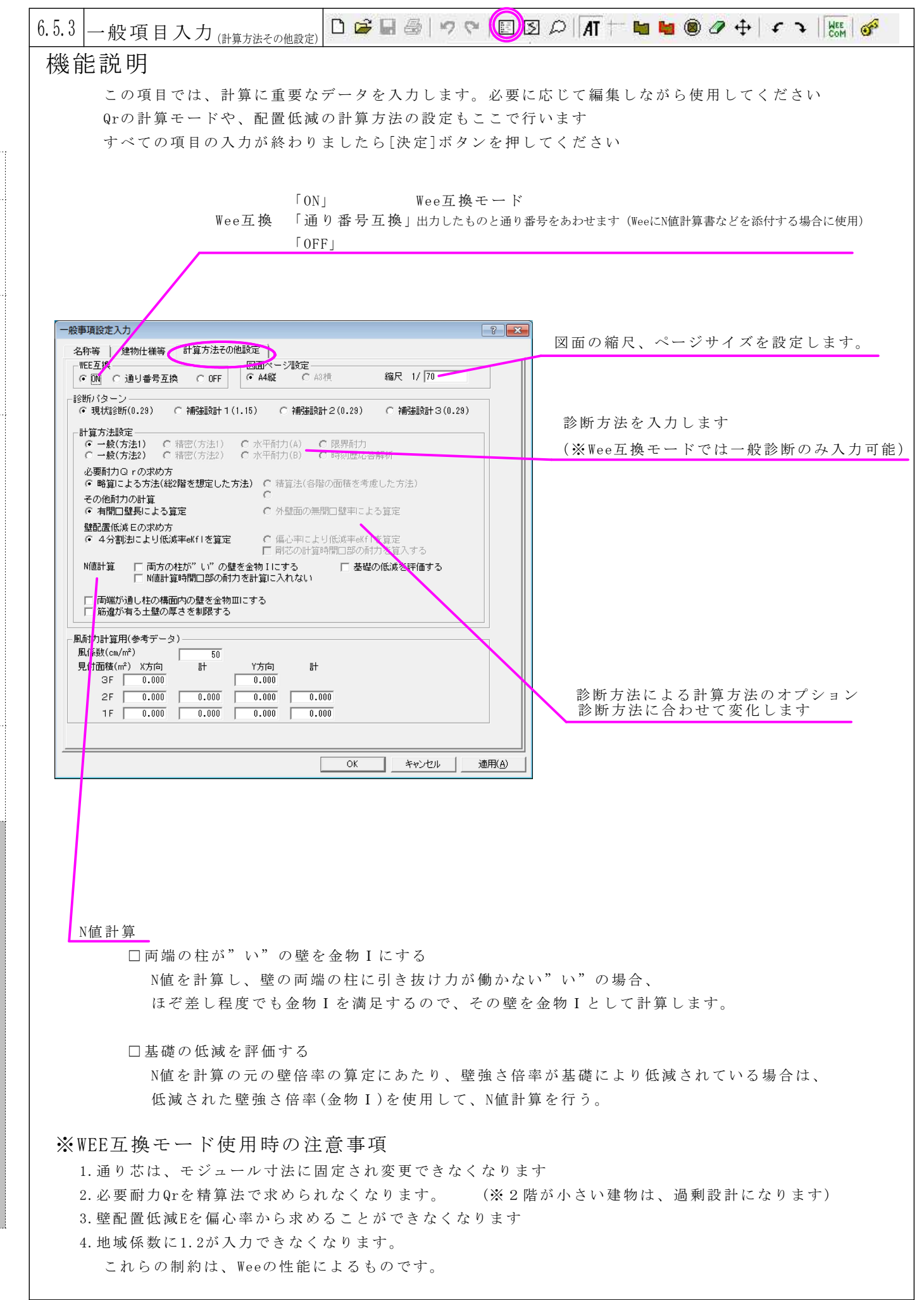

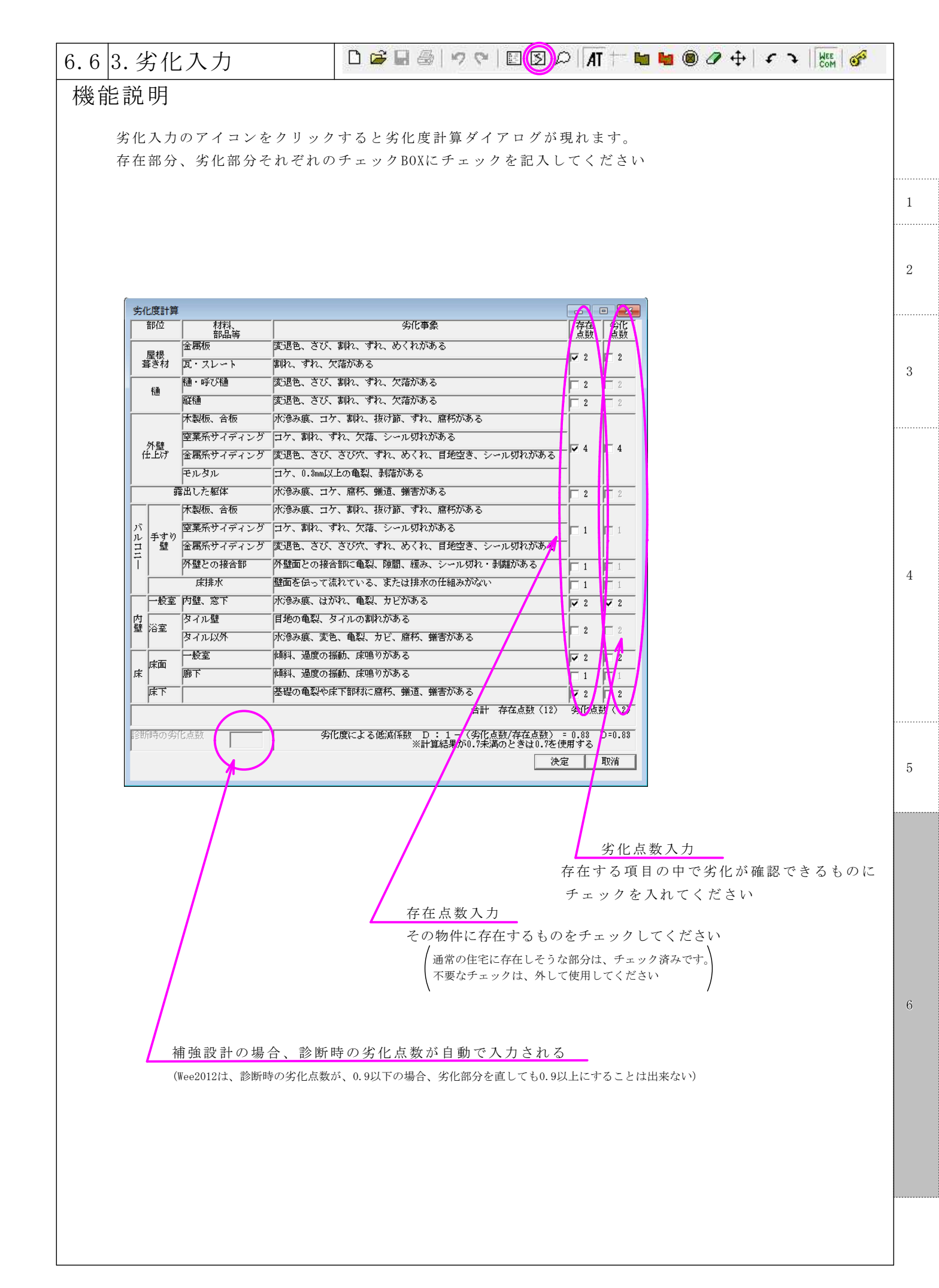

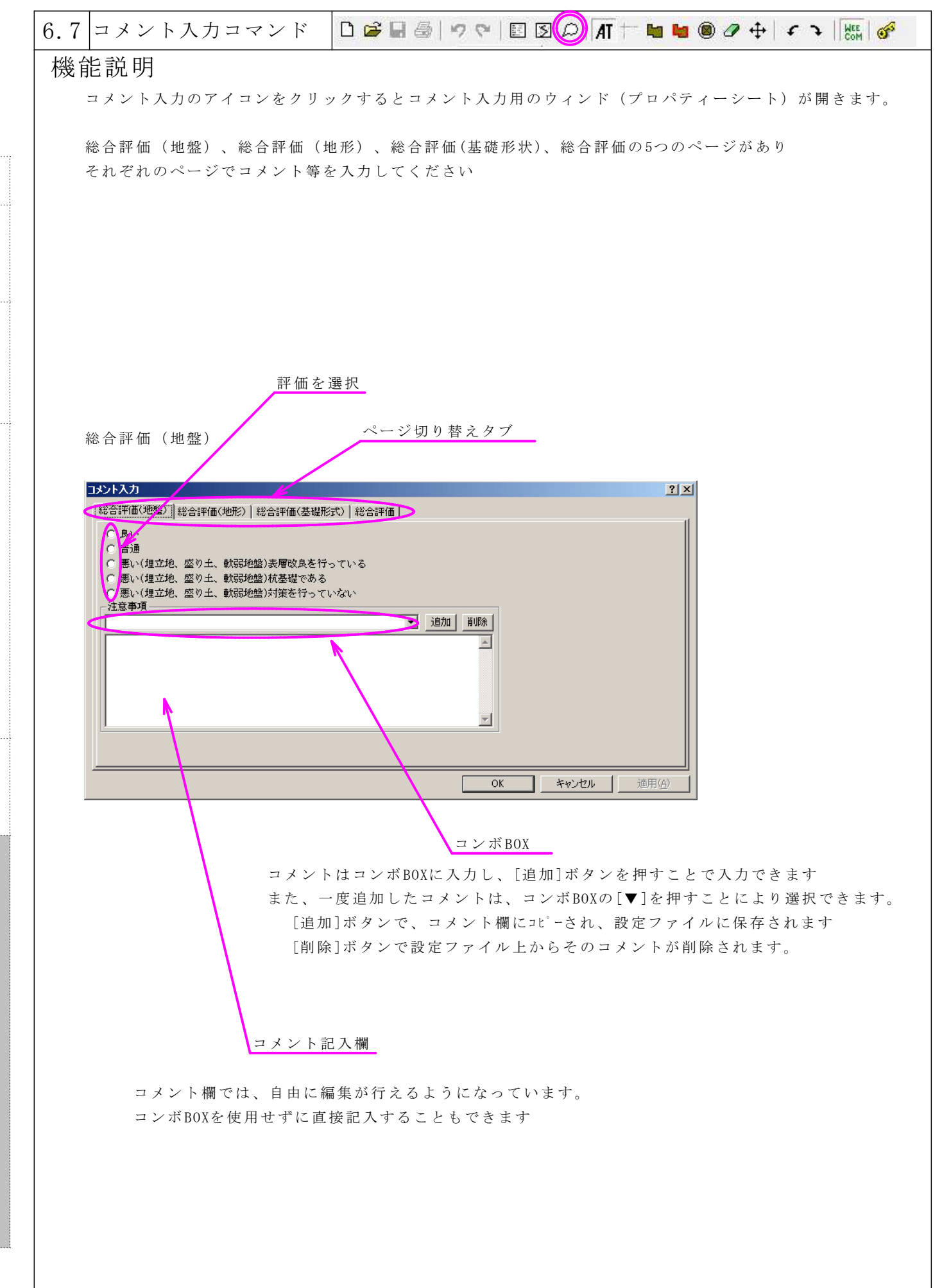

-P38-

| 総合評価(地形) 評価を選択                                                                                       |    |
|----------------------------------------------------------------------------------------------------|----|
| אלועב                                                                                                |    |
| 総合評価(地盤)(総合評価(地形))(総合評価)                                                                             |    |
| <ul> <li>○ <u>デ姫</u>・ 普通</li> <li>○ <u>産地・急(解)</u> コンクリート 擁壁</li> </ul>                              |    |
| <ul> <li>○ 崖地・急伸斜 石積み</li> <li>○ 崖地・急伸斜 特別な対策を行っていない</li> </ul>                                      |    |
| 注意事項                                                                                                 |    |
|                                                                                                    |    |
|                                                                                                    |    |
|                                                                                                    |    |
|                                                                                                    |    |
| <br>OK キャンセル 適用(A)                                                                                   |    |
|                                                                                                    |    |
|                                                                                                    |    |
| 総合評価(基礎形状) 評価を選択                                                                                     |    |
| אואיניב תגאועינב                                                                                     |    |
|                                                                                                    |    |
| <ul> <li>○ #555コンクリート 健全</li> <li>○ 鉄筋コンクリート ひび割れあり</li> </ul>                                       |    |
| ○ 無筋コンクリート 健全 ○ 無筋コンクリート ひび割れが生じている                                                                  |    |
| C 臣石基礎     足固めあり       C 王石基礎     足固めなし                                                              |    |
| C         その他(ブロック基礎など)           注意事項                                                               |    |
|                                                                                                    |    |
|                                                                                                    |    |
|                                                                                                    |    |
|                                                                                                    |    |
|                                                                                                    |    |
|                                                                                                    |    |
| 現状の評点が表示されます。これを参考にコメントを記入して                                                                         | 下さ |
|                                                                                                    |    |
| スメント入力 ? × 2 ※公評価(地形) 1総合評価(基礎形式) 総合評価 1                                                             |    |
|                                                                                                    |    |
| $\begin{array}{cccccccccccccccccccccccccccccccccccc$                                                 |    |
| Y 97.28 ×1.00( 0.14) × 0.81 = 78.80 /143.54 = 0.55                                                   |    |
| 注意事項                                                                                                 |    |
| ▲ 1977年                                                                                              |    |
| 屋根、外壁とも良好な状態ですが、雨水の侵入や、シロアリ等に注意してください。<br> 今後、建物の十分な維持管理を行ってください。<br>  環情社、確保されていますが、様の記憶に行ってが悪いのです。 |    |
| 壁の配置バランスは良好ですが、全体の壁量が不足しています。<br>運動形状はあまり良くはありませんが、揺れによるねじれは少ないです。<br>伝統的範疇日で洗の部分を含め急速は自体に調査が良いた     |    |
|                                                                                                    |    |
| 「ログロ時間でもついたなか」ではなくたらい。<br>外壁は、クラックも見られず見たがな状態を得っています。<br>・・・・・・・・・・・・・・・・・・・・・・・・・・・・・・・・・・・・        |    |
| 「ほ下の調賞を行い、儀んだ部分があれば確認を行ってください。」                                                                      |    |

| 6.8 90度回転コマンド                                                                                                    | 🗅 🖨 🗟   🤊 🐃   🖾 🖾 🔎   🗛 🖬 ங 🐿 🖉 🕂 💽 🐻   🛷                                                                                                    |
|----------------------------------------------------------------------------------------------------|----------------------------------------------------------------------------------------------------|
| 機能説明                                                                                                    |                                                                                                    |
| すべてのアイテムを90度回転して                                                                                                    | 再配置できます。                                                                                                    |
| 6.9 互換モード切替コマンド                                                                                                    | D 📽 🖬 🖶   🤊 🕫   🗉 🗵 🔎   AT 🛨 🖬 🐚 🖉 🕂   🗲 ২ 🐻 🔗                                                                                                    |
| 機能説明<br>Wee互換モードと通常モードを切り                                                                                                    | )替えます。                                                                                                    |
| 通常モード: ボタンが押さ;<br>Wee互換モード: ボタンが押さ;                                                                                           | れていない状態<br>れている状態                                                                                                    |
| 6.10 ユーザー承認コマンド                                                                                                    | D 📽 🖬 🚳   🤊 🕫   🗉 🗵 🔎   🕂 🎫 🖬 🐿 🕲 🖉 🕂   🗲 子   🎆 🎯                                                                                                    |
| 1次HL f)<br>ユーザー承認を行います<br>このコマンドを実行すると、                                                                                       | ユーザー承認ダイアログが開き"USER ID"が表示されます                                                                                                    |
| USER KEY =                                                                                                    | ※"USER ID"は、パソコン1台ずつ別の番号になります。<br>複数のコンピュータにインストールする場合は<br>それぞれ、認証を受けてください                                                                                 |
| 承認を受けるには、<br>USER_IDをメールで送ってください<br>下記のリンクからメールを送ると<br>USER_IDの入力が省略でき便利です。<br><u>MailTo:tom0018zeus.eonet.ne.jp</u><br>取消 OK | ユーザー承認を行わなくても入力作業や計算は機能しますが、<br>印刷機能やファイル出力の一部に制限をかけています。<br>充分に動作テストを行ってからユーザー承認を受けてください<br>不具合や、要望などメールで情報をいただけると幸いです。                                   |
| ユーザー承認を受けるにし<br>1.メールでユーザー承認の申<br>たとえば USER IDが 12<br>以下のようなメールを私気<br>メールのタイトル : <sup>2</sup><br>メールの本文 :あな:<br>+"TWe         | よ、<br>請を行ってください<br>3456-78901 で、TWee2のバージョンが0.80だった場合<br>iに送ってください<br>"TWee2 Ver0.80 Response"<br>たの名前+連絡先<br>ee USERキーの発行をお願いします。 USER ID=[123456-78901]" |
| 2. 私からの返信メールが届<br>シェアウェアーの代金<br>返信が無い場合は、振:<br>(メールアドレスが有効                                                                    | きましたら下記の口座に<br>¥9,350-(¥8,500+消費税10%)の振込みをお願いいたします<br>込みを行わないでください<br>か、USER KEYを発行できる体制にあるのかの確認のため<br>必ず振り込み前に確認してください)                                   |
| 3. 御入金の確認が出来次第                                                                                                    | USER KEYをメールで送付させていただきます                                                                                                    |
| 4.USER KEYを入力し[OK]ボタ                                                                                                    | ソンを押して承認をしてください                                                                                                    |
| e-mail tom001@zeus.<br>振込先 楽天銀行 オ·                                                                                            | eonet.ne.jp<br>ペラ支店 普通3343115 友渕 真孝(トモブチ マサタカ)                                                                                                    |

| 6.11 メニューバー「ファー                           | イル」                                              |                                | ] |
|-------------------------------------------|--------------------------------------------------|--------------------------------|---|
| ファイル 編集 作図 動作設定 ヘルプ                       | 機能説明                                             |                                | ] |
| 読込                                        | 読込:                                              | Tweeのファイルを読み込む事が出来ます           |   |
|                                           | WEE読込:                                           | Wee形式のファイル読み込み                 |   |
| WEE保存                                     | WEE保存:                                           | Wee形式でデータを保存します                |   |
|                                           | 計算結果(印刷):                                        | 計算結果を印刷します                     | 1 |
|                                           | PDFマニュアルを開く :                                    | : インストールファイルに同梱されている           |   |
| マニュアルを開く(OnLine)                          |                                                  | PDFファイルを開きます                   |   |
| 終了                                        | マニュアルを開く(OnLine):                                | ネット上に有る最新のPDFマニュアルを開きます        | 2 |
| 7/1/3/01 F1/36                            | 終了:                                              | Tweeを終了します                     |   |
|                                           | 新規作成:                                            | データを全てクリアします                   | 3 |
| 6.12 メニューバー「編集」                           |                                                  |                                | _ |
| ファイル 編集 作図 動作設定 ヘルプ                       | 機能説明                                             |                                | 1 |
|                                           | 一般項目:                                            | 一般項目設定ダイアログを開く                 |   |
| <u> 印字イ: 556ax2</u><br>コメント X02           | 劣化設定:                                            | 劣化項目設定ダイアログを開く                 |   |
| 左90度回転                                    | コメント入力:                                          | コメント入力ダイアログを開く                 |   |
| 右90度回転                                    | 左90度回転:                                          | ムエのアノテリた同転ナス                   | 4 |
| ReDo                                      | 右90度回転:                                          | 主しのノイノムを回転する                   | 4 |
|                                           | UnDo:                                            | 直前の操作を取り得しする<br>取り消した場件をよう一度行う |   |
|                                           | ReDo:                                            |                                |   |
| 6.13 メニューバー「作図」                           |                                                  |                                |   |
| ファイル 編集 作図 動作設定 ヘルプ                       | 機能説明                                             |                                |   |
|                                           |                                                  |                                |   |
| 「「「「「「」」」<br>「「」」<br>「」<br>「」<br>「」<br>「」 | 入力モードをそれぞれ                                       | のモードに移行する                      | 5 |
| 耐力壁入力                                     |                                                  |                                |   |
| アイテム特別 アイテム削除                             |                                                  |                                |   |
|                                           |                                                  |                                |   |
|                                           |                                                  |                                |   |
|                                           |                                                  |                                |   |
|                                           |                                                  |                                |   |
|                                           |                                                  |                                |   |
| 6.14 メニューバー「ヘルン                           | プ」                                               |                                | 1 |
|                                           | 機                                                | 能説明                            | 6 |
|                                           |                                                  | ンラインヘルプ:ネット上のHELPのホームページを表示    |   |
| 印字イメージ 【1F平面】 FaceBook                    | (ネット接続必要)     Fa                                 | ceBook:フェイスブックのTweeページ表示       |   |
| <u>X01</u><br>スロープ                        | ク(ネット接続必要) ・ ・ ・ ・ ・ ・ ・ ・ ・ ・ ・ ・ ・ ・ ・ ・ ・ ・ ・ | 新チェック:ネット上に最新ファイルが無いかチェックする    |   |
| About                                     | ~                                                | ルプ:ヘルプファイルを表示                  |   |
|                                           | Abo                                              | out:バージョンや連絡先などを表示             |   |
|                                           |                                                  |                                |   |
|                                           |                                                  |                                |   |
|                                           |                                                  |                                |   |

| 6.15 メニューバー「動作設定」                     |  |
|---------------------------------------|--|
|                                       |  |
| 環境設定:環境設定ダイアログ表示 壁設定タイアロク内で表示する耐力壁を設定 |  |
|                                       |  |
| OK         キャンセル         適用(A)        |  |

診断結果印刷時に評点が1.0以下の場合に表示される概算のページ用の設定

| 達基準耐力部材設定(その他設定)                                                                       |              |  |
|----------------------------------------------------------------------------------------|--------------|--|
| - 概算金額計算(100円未満切捨て)<br>設計金額の目安金額<br>円~ (円/m <sup>2</sup> )<br>評点を0.1上げるのに必要な面積あたりの工事金額 | 基準金額<br>(万円) |  |
| Veeファイル保存用Pass設定                                                                       |              |  |
|                                                                                        |              |  |
|                                                                                        |              |  |
|                                                                                        |              |  |